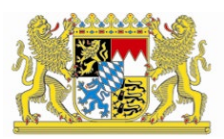

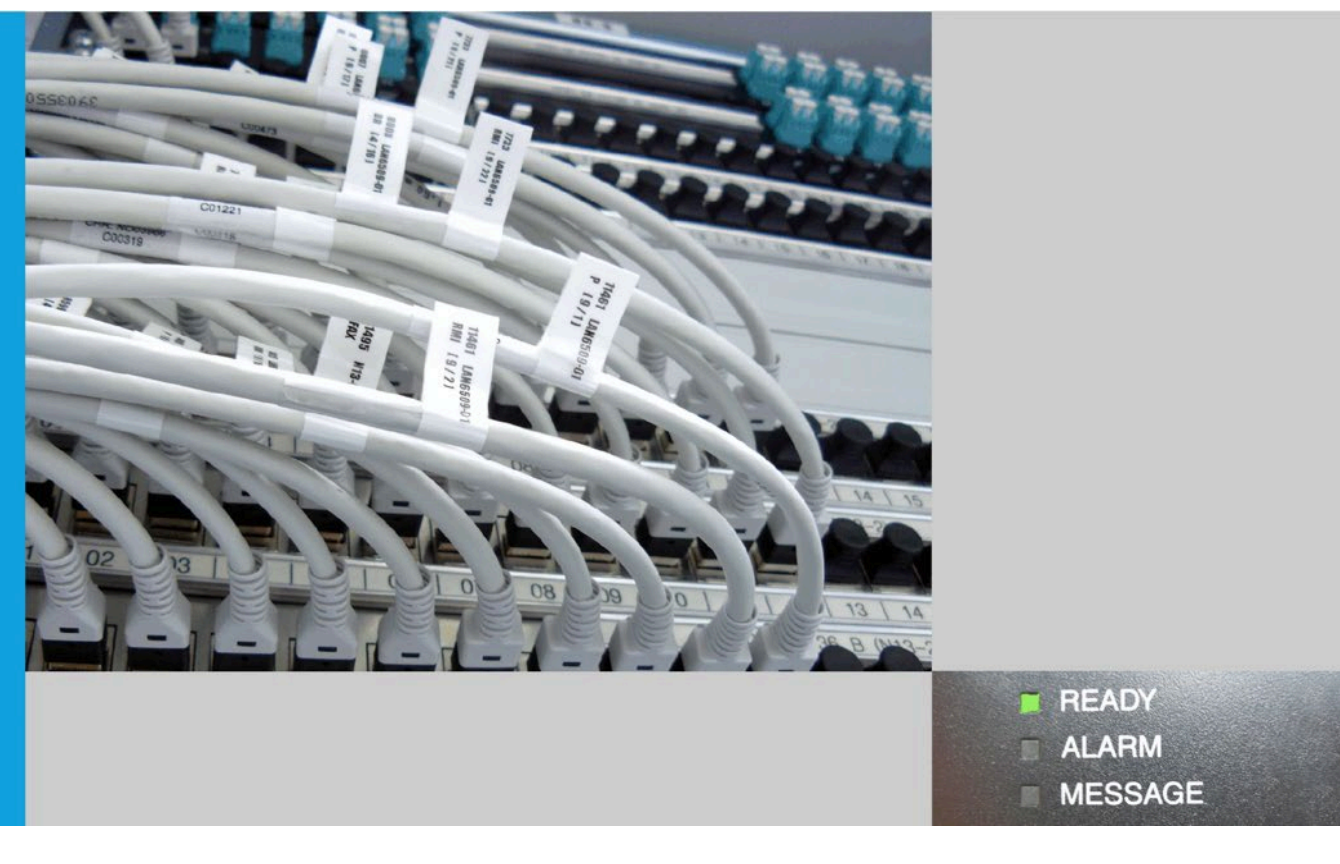

# IT-Dienstleistungszentrum des Freistaats Bayern WinEP

# Benutzerhandbuch

Bearbeitung: Ulrich Kronenberg, Veronika Metz, Kerstin Ehrhardt, Bernhard Vogl

München, den 27.02.2023

# Dokumententwicklung

| Version | Datum      | Bearbeiter       | Beschreibung, QS-Maßnahme                                                                        | Status *s. u. |  |
|---------|------------|------------------|--------------------------------------------------------------------------------------------------|---------------|--|
| 1.0     | 18.05.2016 | Kronenberg, Metz | Erstellung                                                                                       | freigegeben   |  |
| 1.1     | 29.09.2016 | Metz             | Ergänzung bei den Punkten 7<br>(WinEP Officer) und 10.2-10.5<br>(Cryptography)                   | freigegeben   |  |
| 1.2     | 10.10.2016 | Metz             | Anpassung 10.2 (Template<br>Name)                                                                | freigegeben   |  |
| 1.3     | 28.11.2016 | Metz             | Ergänzung bei 3.1 und 3.2                                                                        | freigegeben   |  |
| 1.4     | 09.07.2019 | Ehrhardt         | Änderungen aufgrund<br>Umstellung auf neue CA-<br>Hierarchie eingearbeitet<br>(Kapitel 2)        |               |  |
| 1.5     | 03.05.2021 | Böhm             | Anpassungen aufgrund<br>Umstellung der ausstellenden<br>CA für Client Zertifikate bei 1<br>und 2 |               |  |
| 1.6     | 17.06.2021 | Ehrhardt         | Anpassungen bei 10.x                                                                             | freigegeben   |  |
| 1.7     | 03.08.2021 | Vogl             | Anpassungen bei 8 und 10.4                                                                       | freigegeben   |  |
| 1.8     | 19.10.2021 | Ehrhardt         | Anpassungen bei 8                                                                                | freigegeben   |  |
| 1.9     | 07.02.2022 | Vogl             | Anpassung 1.2                                                                                    | freigegeben   |  |
| 1.10    | 19.07.2022 | Ehrhardt         | Anpassungen bei 10.x                                                                             | freigegeben   |  |
| 1.11    | 27.02.2023 | Ehrhardt         | Neues Kapitel 12                                                                                 | freigegeben   |  |

\*zu verwenden sind: in Bearbeitung, vorgelegt, freigegeben

| 1     | Übersicht                                                 | 5  |
|-------|-----------------------------------------------------------|----|
| 1.1   | Anforderungen                                             | 5  |
| 1.2   | Anlagen                                                   | 6  |
| 2     | Importieren der AD-Einträge                               | 7  |
| 2.1   | Certification Authorities Container                       | 7  |
| 2.2   | Enrollment Services Container                             | 7  |
| 2.3   | KRA Container                                             | 8  |
| 2.4   | NTAuth Container                                          | 8  |
| 3     | GPO für Autoenrollment der Zertifikate                    | 9  |
| 3.1   | GPO für Nutzerzertifikate                                 | 9  |
| 3.2   | GPO für Maschinenzertifikate                              | 10 |
| 3.3   | GPO für Wurzel- und Sub-CA-Zertifikate                    | 10 |
| 4     | Global Catalog                                            | 11 |
| 5     | WinEP-Serviceaccount                                      | 12 |
| 6     | Installation WinEP                                        | 13 |
| 7     | Konfiguration WinEP                                       | 17 |
| 8     | Firewall Freischaltung                                    |    |
| 8.1   | WinEP Server                                              | 18 |
| 8.1.1 | Zugriff Protocol Gateway                                  |    |
| 8.1.2 | RPC-Ports (nur AD intern)                                 |    |
| 8.2   | Clients (nur AD intern)                                   | 18 |
| 9     | DCOM Konfiguration                                        | 19 |
| 10    | Windows Zertifikats Templates für WinEP                   | 20 |
| 10.1  | Nutzer Verschlüsselungszertifikat - WinEP_UserCertEnc2003 | 20 |
| 10.2  | Nutzer Signaturzertifikat - WinEP_UserCertSignature       | 25 |
| 10.3  | Nutzer Authentifizierungszertifikat - WinEP_UserCertSSL   | 29 |

| 10.4   | Maschinen-Zertifikat - WinEP_WorkstationCert                   | 33   |
|--------|----------------------------------------------------------------|------|
| 10.5   | Maschinen-Zertifikat - WinEP_WorkstationCert_TPM               | 37   |
| 11     | Beantragung der Zertifikate                                    | . 39 |
| 11.1   | Nutzer Zertifikate (persönliche Zertifikate)                   | 39   |
| 11.1.1 | Automatische Beantragung                                       | 39   |
| 11.1.2 | Manuelle Beantragung                                           | 45   |
| 11.1.3 | Erneuerung der Zertifikate                                     | 45   |
| 11.2   | Maschinen Zertifikate (Client Zertifikate)                     | 46   |
| 11.2.1 | Automatische Beantragung                                       | 46   |
| 11.2.2 | Manuelle Beantragung                                           | 46   |
| 11.2.3 | Erneuerung der Zertifikate                                     | 46   |
| 12     | Bekannte Fehler                                                | 47   |
| 12.1   | Fehlercode 0x80004005                                          | 48   |
| 12.2   | Fehler bei Zertifikatsverlängerungen                           | 49   |
| 12.2.1 | Fehlercode 0x80004005 bei Zertifikatsverlängerung:             | 49   |
| 12.2.2 | Fehler bei der Verlängerung eines Verschlüsselungszertifikates | 50   |
| 12.2.3 | Workaround                                                     | 51   |

# 1 Übersicht

Bei dem neXus Windows Enrollment Proxy (kurz: WinEP) handelt es sich um einen Service, der es ermöglicht, dass Clients per Windows Autoenrollment Nutzer-Zertifikate und Maschinenzertifikate der Bayern-PKI beantragen können.

Diese Zertifikate werden automatisch am Client installiert. Die Clients müssen hierfür in Prime registriert sein, Nutzer müssen zudem ihr Initialpasswort geändert haben.

Bei Nutzer-Zertifikaten ist während der Beantragung eine PIN-Vergabe notwendig. Diese PIN wird auch bei der Nutzung der Zertifikate benötigt.

Der private Schlüssel des persönlichen Verschlüsselungszertifikats wird für ein späteres Key Recovery bei der Beantragung verschlüsselt an das Zertifikatsverwaltungssystem Prime übertragen und dort archiviert.

Alle mittels WinEP beantragten Zertifikate sind in Prime ersichtlich und können auch dort gesperrt werden.

#### 1.1 Anforderungen

Für die Installation von WinEP benötigen Sie einen AD-integrierten Server. Die winep.msi installiert sowohl das WinEP Configuration Tool, als auch den WinEP Service. Der WinEP Service läuft unter einem Service Account.

Folgende Systeme werden unterstützt:

- Windows Server 2008 R2
- Windows Server 2012
- Windows Server 2012 R2

Stellen Sie bitte sicher, dass die beigefügten Root- und Sub-CA-Zertifikate in Ihrer Domäne entsprechend verteilt sind (siehe Punkt 3.3).

Für die Konfiguration von WinEP benötigen Sie ein WinEP-Officer Zertifikat. Bitte fordern Sie dieses per E-Mail bei uns an: <u>pki-support@ldbv.bayern.de</u>

## 1.2 Anlagen

- Root-CA-Zertifikate
  - Bayern-PKI: Bayern-Root-CA-2019.cer
- Sub-CA-Zertifikate
  - o Issuing CA: Bayern-Softtoken-Issuing-CA-2019.cer
- KRA Zertifikat
- Ldif-Dateien für Enrollment Services
  - Für pers. Zertifikate: es\_Bayern-PKI-IssuingCA-2019.ldf
- WinEP.msi
- WinEP Officer Zertifikat (P12 mit PIN, siehe 1.1)
- System-CA Zertifikat (Wurzelzertifikat des WinEP Officers): System-CA-2022.cer

# 2 Importieren der AD-Einträge

Für die nachfolgenden Importe der verschiedenen Zertifikate in die entsprechenden AD-Container sind Enterprise-Admin-Rechte erforderlich.

Stellen Sie bitte sicher, dass die beigefügten Root- und Issuing-Zertifikate in Ihrer Domäne entsprechend verteilt sind.

## 2.1 Certification Authorities Container

Der "Certification Authorities"-Container (Zertifizierungsstellen) beinhaltet alle Wurzel-CA-Zertifikate des AD-Forests.

Die beiden Root-CA Zeritifkate müssen in diesen Container (CN= Certification Authorities, CN=Public Key Services, CN=Services, CN=Configuration, DC=<domain>, DC=<local>) geladen werden.

Dazu cmd-Konsole als Administrator starten und folgenden Befehl eingeben:

#### certutil -f -dspublish Bayern-Root-CA-2019.cer RootCA

Zertifikate können aus diesem Container mittels pkiview.msc gelöscht werden. Klicken Sie in der Konsolenstruktur mit der rechten Maustaste auf Enterprise PKI (Unternehmens-PKI) und dann auf "Manage AD Containers".

#### 2.2 Enrollment Services Container

Der "Enrollment Services"-Container (Registrierungsdienste) enthält die Zertifizierungsstellen (CA), die Zertifikate für Benutzer, Computer oder Dienste des Forests ausstellen können.

Die "Bayern-Softtoken-Issuing-CA-2019" wird für die Erstellung von Benutzer Zertifikaten und Maschinen Zertifikate (Client Zertifikate) verwendet.

Um das entsprechende CA-Zertifikat in den Container (CN=Enrollment Services, CN=Public Key Services, CN=Services, CN=Configuration, DC=<domain>, DC=<local>) importieren zu können, benötigen Sie die mitgelieferte ldf-Datei.

Zuerst müssen folgende Werte an Ihre Domäne angepasst werden:

- dn
- distinguishedName
- dNSHostName (<FQDN\_des\_WinEP\_Servers>)
- objectCategory

Anschließend können die angepassten Dateien auf dem Domain Controller importiert werden:

#### ldifde -i -f es\_Bayern-PKI-IssuingCA-2019.ldf -s <FQDN des DC>

Zertifikate können aus diesem Container mittels pkiview.msc gelöscht werden. Klicken Sie in der Konsolenstruktur mit der rechten Maustaste auf Enterprise PKI (Unternehmens-PKI) und dann auf "Manage AD Containers".

#### 2.3 KRA Container

Der "KRA"-Container enthält die Zertifikate für die Key Recovery Agents des Forests. Das mitgelieferte Zertifikat wird für die Schlüsselarchivierung der privaten Verschlüsselungs-Schlüssel in Prime benötigt.

Importieren Sie das Zertifikat in den Container (CN= KRA, CN=Public Key Services, CN=Services, CN=Configuration, DC=<domain>, DC=<local>) mittels:

#### certutil -f -dspublish system\_KEK\_2019\_winep.cer KRA

Zertifikate können aus diesem Container mittels pkiview.msc gelöscht werden. Klicken Sie in der Konsolenstruktur mit der rechten Maustaste auf Enterprise PKI (Unternehmens-PKI) und dann auf "Manage AD Containers".

#### 2.4 NTAuth Container

Der "NTAuth"-Container enthält alle Zertifizierungsstellenzertifikate des Forest. Das Sub-CA-Zertifikat muss in diesen Container importiert werden.

Dazu cmd-Konsole als Administrator starten und folgenden Befehl eingeben:

#### certutil -dspublish -f Bayern-Softtoken-Issuing-CA-2019.cer NTAuthCA

Oder Zertifikate mit pkiview.msc importieren:

Klicken Sie in der Konsolenstruktur mit der rechten Maustaste auf Enterprise PKI (Unternehmens-PKI) und dann auf "Manage AD Containers".

Wählen Sie den Container NTAuthCertificates. Dort können Sie das Zertifikat mit "Add…" hinzufügen.

Hier können die Zertifikate auch aus dem Container gelöscht werden.

# 3 GPO für Autoenrollment der Zertifikate

Informationen zum Einrichten von Gruppenrichtlinien für die automatische Zertifikatsverteilung finden Sie auch hier: https://technet.microsoft.com/en-us/library/cc771025

### 3.1 GPO für Nutzerzertifikate

Um die automatische Beantragung von Nutzerzertifikaten zu aktivieren, benötigen Sie eine Gruppenrichtlinie welche unter "User Configuration, Policies, Windows Settings, Security Settings, Public Key Policies" das *Certificate Services Client – Autoenrollment* aktiviert. Stellen Sie dazu unter Eigenschaften das "Configuration Model" auf *enabled* und setzten Sie bei "Update certificates that use certificate templates" eine Haken:

| WIN EP [DC-POL-01.POLIZEI-TOC.BAYERN.DE]  | Object Type                                                            |
|-------------------------------------------|------------------------------------------------------------------------|
| 🕀 🐏 Computer Configuration                | Enterprise Trust                                                       |
| 🖃 🕵 User Configuration                    | Trusted People                                                         |
| 🖃 🧮 Policies                              | Certificate Services Client - Certificate Enrollment Policy            |
| 🕀 🚞 Software Settings                     | Certificate Services Client - Credential Roaming                       |
| 🖃 🧮 Windows Settings                      | Certificate Services Client - Auto-Enrollment                          |
| a Scripts (Logon/Logoff)                  |                                                                        |
| 🖃 🚋 Security Settings                     |                                                                        |
| 🖃 🧮 Public Key Policies                   |                                                                        |
| 🧮 Enterprise Trust                        | Certificate Services Client - Auto-Enrollment Properties               |
| 🧮 Trusted People                          | Enrollment Policy Configuration                                        |
| 🕀 🚞 Software Restriction Policies         |                                                                        |
| E Folder Redirection                      |                                                                        |
| 🕀 📊 Policy-based QoS                      | Enroll user and computer certificates automatically                    |
| 🛨 🎢 Internet Explorer Maintenance         |                                                                        |
| 🕀 🚞 Administrative Templates: Policy defi | Configuration Models                                                   |
| 🕀 🔛 Preferences                           |                                                                        |
|                                           |                                                                        |
|                                           | Renew expired certificates, update pending certificates, and remove    |
|                                           |                                                                        |
|                                           |                                                                        |
|                                           | Update certificates that use certificate templates                     |
|                                           |                                                                        |
|                                           | Expiration notification                                                |
|                                           | Show expiry notifications when the percentage of remaining certificate |
|                                           | lifetime is                                                            |
|                                           |                                                                        |
|                                           | 10 2 %                                                                 |
|                                           |                                                                        |
|                                           |                                                                        |
|                                           |                                                                        |
|                                           | Learn more about Automatic certificate management                      |
|                                           |                                                                        |
|                                           |                                                                        |
|                                           | OK Cancel Apply                                                        |
|                                           |                                                                        |
|                                           |                                                                        |
|                                           | 1                                                                      |

Wenn Sie "Renew expired certificates, …" aktivieren, werden alle abgelaufenen oder gesperrten Zertifikate (egal woher diese kommen) aus dem Zertifikatsspeicher gelöscht.

## 3.2 GPO für Maschinenzertifikate

Um die automatische Beantragung von Maschinenzertifikaten zu aktivieren, benötigen Sie eine Gruppenrichtlinie welche unter "Computer Configuration, Policies, Windows Settings, Security Settings, Public Key Policies" das *Certificate Services Client – Autoenrollment* aktiviert.

Stellen Sie dazu unter Eigenschaften das "Configuration Model" auf *enabled* und setzten Sie bei "Update certificates that use certificate templates" eine Haken:

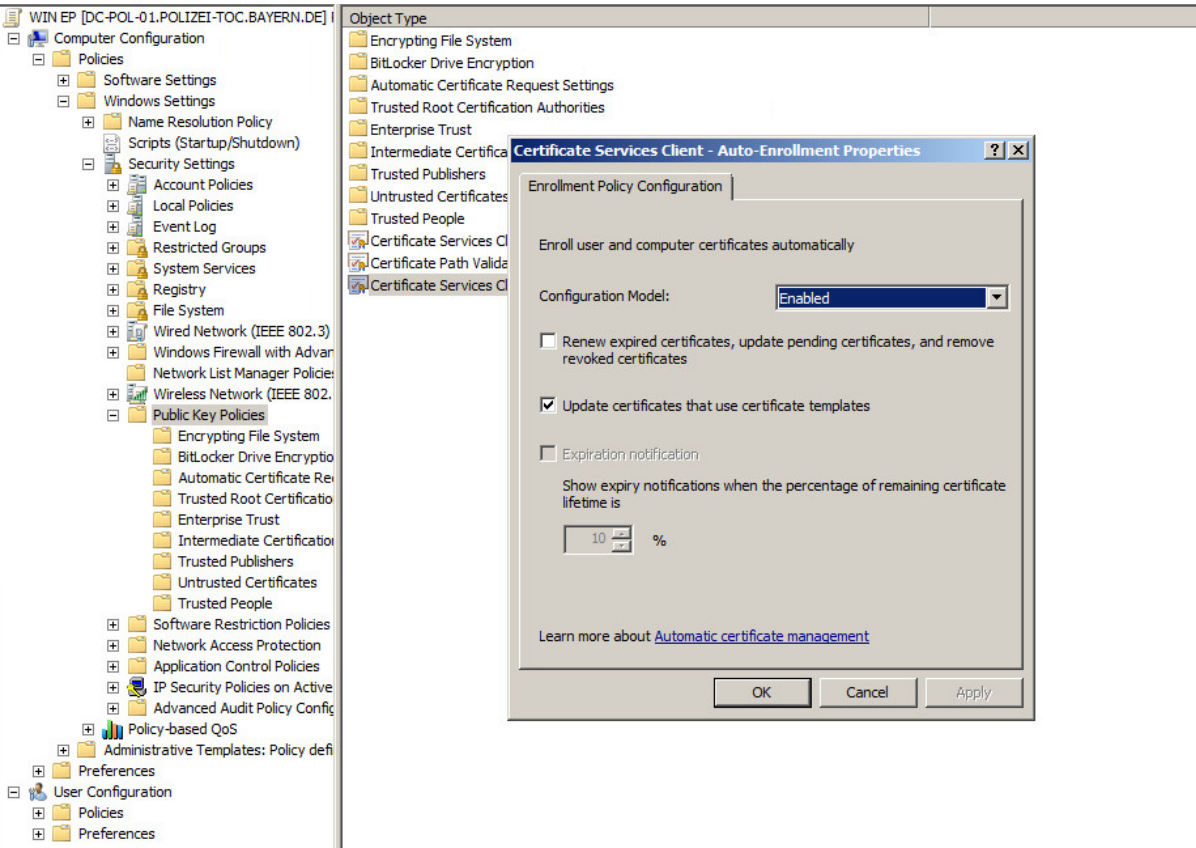

Wenn Sie "Renew expired certificates, …" aktivieren, werden alle abgelaufenen oder gesperrten Zertifikate (egal woher diese kommen) aus dem Zertifikatsspeicher gelöscht.

#### 3.3 GPO für Wurzel- und Sub-CA-Zertifikate

Damit die automatische Beantragung der Zertifikate funktioniert müssen die mitgelieferten Wurzel- und Sub-CA-Zertifikate in Ihrer Domäne bekannt sein. Dies kann auch mittels einer Gruppenrichtlinie erfolgen.

Fügen Sie hierzu die Wurzel-Zertifikate unter "*Computer Configuration, Policies, Windows Settings, Security Settings, Public Key Policies, Trusted Root Certification Authorities*" hinzu. Die Sub-CA-Zertifikate müssen entsprechend in den *Intermediate Certification Authorities* Ordner importiert werden.

Informationen dazu finden Sie auch auf unserer Webseite:

https://www.pki.bayern.de/index.php?option=com\_content&view=article&id=14&Itemid=16

## **4** Global Catalog

Im Global Catalog muss das Attribute *dnsHostName* für das Active Directory Schema konfiguriert werden. Dieses Attribute wird zum Nachschlagen und Überprüfen der Antragstellerdaten benötigt.

Falls nicht vorhanden, kann das *Active Directory Schema* Snap-In wie folgt auf dem Domain Controller nachgeladen werden: cmd-Konsole öffnen und Befehl **regsvr32 schmmgmt.dll** eingeben

Snap-In in der *mmc.exe* hinzufügen → links ausklappen und auf *Attributes* klicken → Rechtsklick auf *dnsHostName* und prüfen, dass die Option *"Replicate this attribute to the Global Catalog"* gewählt ist

| dNSHostName Properties                                                                                                    |                      |       |      |  |  |  |  |
|----------------------------------------------------------------------------------------------------|----------------------|-------|------|--|--|--|--|
| General                                                                                                    |                      |       |      |  |  |  |  |
| di di                                                                                                    | NSHostName           |       |      |  |  |  |  |
| Description:                                                                                                    | DNS-Host-Name        |       |      |  |  |  |  |
| Common Name:                                                                                                    | DNS-Host-Name        |       |      |  |  |  |  |
| X.500 OID:                                                                                                    | 1.2.840.113556.1.4.6 | 19    |      |  |  |  |  |
| Syntax and Range                                                                                                    |                      |       |      |  |  |  |  |
| Syntax:                                                                                                    | Unicode String       |       | 0    |  |  |  |  |
| Minimum:                                                                                                    | 0                    |       |      |  |  |  |  |
| Maximum:                                                                                                    | 2048                 |       |      |  |  |  |  |
| This attribute is sing                                                                                                    | gle-valued.          |       |      |  |  |  |  |
| Attribute is active     Index this attribute     Ambiguous Name Resolution (ANR)     Replicate this attribute to the Global Catalog     Attribute is copied when duplicating a user     Index this attribute for containerized searches |                      |       |      |  |  |  |  |
| ОК                                                                                                    | Cancel               | Apply | Help |  |  |  |  |

## 5 WinEP-Serviceaccount

1. Anlegen eines neuen Domänenbenutzers: WinEP-User (Service Account)

2. Hinzufügen des Nutzers in die Gruppe der lokalen Administratoren auf dem WinEP Server

3. ADSI Edit öffnen und im *Configuration* Context zu "CN=Enrollment Services, CN=Public Key Services, CN=Services, CN=Configuration, DC=<*domain*>, DC=<*local*>" navigieren

4. Rechtsklick auf die importierte CA und *Properties* wählen. Unter *Security* den WinEP-User hinzufügen und "Read" und "Write" Rechte zuweisen.

Diese Rechte werden benötigt um die WinEP Certificate Templates der entsprechenden ausstellenden CA zuzuordnen (siehe Schritt 10).

| Für alle | , unter | Punkt | 2.2 i | mportierten, | CAs | durchführen. |
|----------|---------|-------|-------|--------------|-----|--------------|
|----------|---------|-------|-------|--------------|-----|--------------|

| 📝 ADSI Edit                                     |                           |           |                        |                        |
|-------------------------------------------------|---------------------------|-----------|------------------------|------------------------|
| File Action View Help                           |                           |           |                        |                        |
| 🗢 🔿 🔁 🖬 🖻 🖻 🔂 🖬                                 |                           |           |                        |                        |
| 📝 ADSI Edit                                     | Name                      | Class     | Distinguished Name     | Actions                |
| Configuration [DC-POL-01.polizei-toc.bayern.de] | CN=Test-Issuing-CA-2016   | pKIEnrolm | CN=Test-Issuing-CA-201 | CN=Enrollment Services |
| CN=Configuration,DC=polizei-toc,DC=bayern,DC=de | CN=Test-Issuing-CA-2016-2 | pKIEnrolm | CN=Test-Issuing-CA-201 |                        |
| CN=DisplaySpecifiers                            |                           |           |                        | More Actions           |
| CN=Extended-Rights                              |                           |           |                        |                        |
| CN=ForestUpdates                                |                           |           |                        |                        |
| CN=LostAndFoundConfig                           |                           |           |                        |                        |
| CN-Partuons                                     |                           |           |                        |                        |
|                                                 |                           |           |                        |                        |
| CN-AuthN Policy Configuration                   |                           |           |                        |                        |
| CN=Claims Configuration                         |                           |           |                        |                        |
| CN=Group Key Distribution Service               |                           |           |                        |                        |
| CN=Microsoft SPP                                |                           |           |                        |                        |
| CN=MsmqServices                                 |                           |           |                        |                        |
| CN=NetServices                                  |                           |           |                        |                        |
| 🖃 🧰 CN=Public Key Services                      |                           |           |                        |                        |
| CN=AIA                                          |                           |           |                        |                        |
| CN=CDP                                          |                           |           |                        |                        |
| CN=Certificate Templates                        |                           |           |                        |                        |
| CN=Certification Authorities                    |                           |           |                        |                        |
| CN=Enrollment Services                          |                           |           |                        |                        |
| CN=KRA                                          |                           |           |                        |                        |
| CN=OID                                          |                           |           |                        |                        |
| CN=RRAS                                         |                           |           |                        |                        |
|                                                 |                           |           |                        |                        |
| CN-Sites                                        |                           |           |                        |                        |
|                                                 |                           |           |                        |                        |
|                                                 |                           |           |                        |                        |
|                                                 |                           |           |                        |                        |
|                                                 |                           |           |                        |                        |
|                                                 |                           |           |                        | ]                      |
|                                                 |                           |           |                        |                        |

## 6 Installation WinEP

Ausführen der winep.msi auf dem WinEP Server (als WinEP-User):

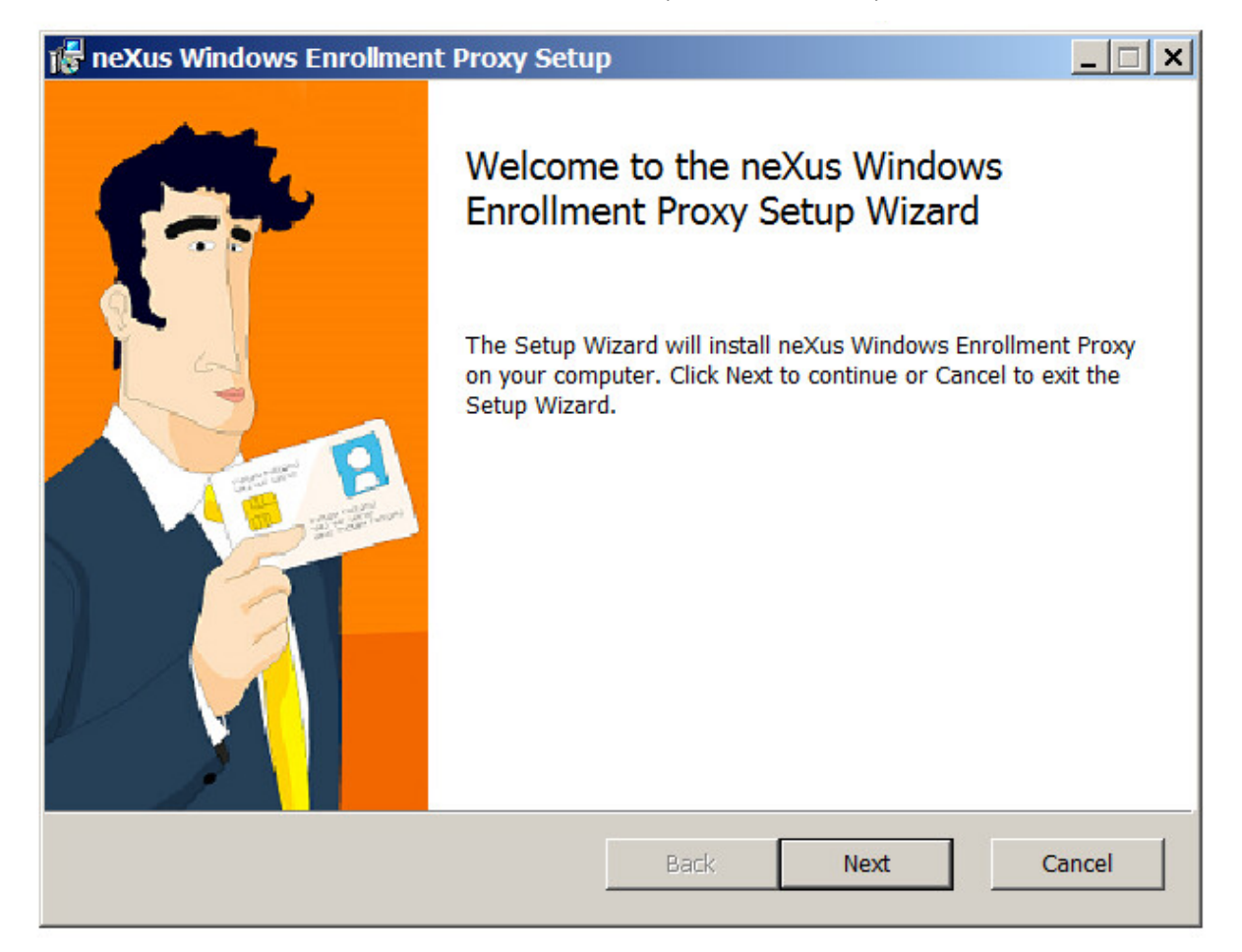

| neXus Windows Enrollment Proxy Setup                                                                 | >      |
|----------------------------------------------------------------------------------------------------|--------|
| Destination Folder<br>Click Next to install to the default folder or click Change to choose another. | nexus  |
| Install neXus Windows Enrollment Proxy to:                                                           |        |
| C:\Program Files\Nexus\Certificate Manager\Windows Enrollment Proxy\                                 |        |
| Change                                                                                               |        |
|                                                                                                    |        |
|                                                                                                    |        |
|                                                                                                    |        |
| Back Next                                                                                            | Cancel |

| 🞼 neXus Windows Enrollment Proxy Setup                                                                                         | _ 🗆 🗙              |  |  |  |  |  |
|----------------------------------------------------------------------------------------------------|--------------------|--|--|--|--|--|
| Service Logon Credentials<br>The Service must be run as a User with sufficient AD permissions.                                 | nexus              |  |  |  |  |  |
| Enter the credentials of the user that will run WinEP. If no credentials are entered, the default 'Local System' will be used. |                    |  |  |  |  |  |
| Username Domain\WinEP-User Format: Domain\WinEF                                                                                | <sup>2</sup> -User |  |  |  |  |  |
| Password                                                                                                    |                    |  |  |  |  |  |
| Back Next                                                                                                    | Cancel             |  |  |  |  |  |

| 👘 neXus Windows Enrolln                                     | nent Proxy Setup                                                                         |                                                                                                    |
|-------------------------------------------------------------|------------------------------------------------------------------------------------------|----------------------------------------------------------------------------------------------------|
| Ready to install neXu                                       | s Windows Enrollment Proxy                                                               | nexus                                                                                                    |
| Click Install to begin the i<br>settings. Click Cancel to e | nstallation. Click Back to review or change any<br>xit the wizard.                       | of your installation                                                                                                    |
|                                                             | Back 💱 Install                                                                           | Cancel                                                                                                    |
| 02.07.2015 08:38                                            | Windows Installer P 1.924 KB                                                             |                                                                                                    |
| 🎼 neXus Windows Enrollm                                     | ent Proxy Setup                                                                          |                                                                                                    |
| Installing neXus Wind                                       | lows Enrollment Proxy                                                                    | SW2<br>×                                                                                                    |
| Do you want to<br>publisher to ma                           | allow the following program from an unknow ke changes to this computer?                  | n The second second sec |
| Program name:<br>Publisher:<br>File origin:                 | D:\20150710_WinEP\WinEP\WinEP\winep.msi<br><b>Unknown</b><br>Hard drive on this computer |                                                                                                    |
| Show details                                                | Yes                                                                                      | NO                                                                                                    |
|                                                             | Change when these notification                                                           | ons appear                                                                                                    |
|                                                             |                                                                                          |                                                                                                    |
|                                                             |                                                                                          |                                                                                                    |
|                                                             | Back Next                                                                                | Cancel                                                                                                    |

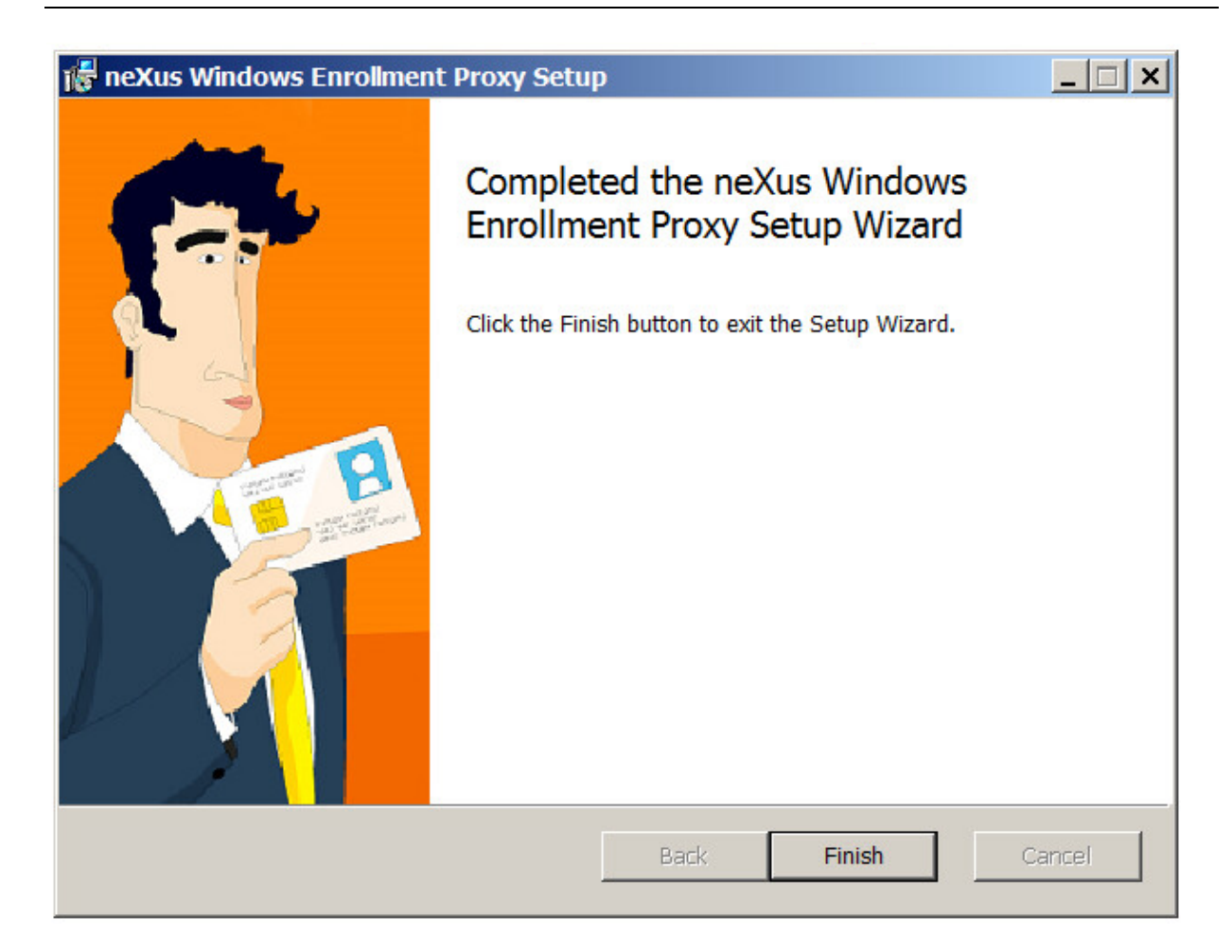

## 7 Konfiguration WinEP

Installieren Sie auf dem WinEP Server das System-CA Zertifikat (als Certificate Store: *Trusted Root Certification Authorities* wählen) mittels Doppelklick auf die Zertifikatsdatei. Zur Installation des WinEP Officer Zertifikats gehen Sie bitte wie folgt vor: mmc.exe (als WinEP User) öffnen, Add/Remove Snap-in "Certificates" → "My User Account" wählen: Certificates - Current User → Personal → Rechtsklick "All Tasks → Import…" →

WinEP Officer P12-Datei auswählen und importieren

Als WinEP-User das neXus WinEP Configuration Tool ausführen:

- 1. Hostname: pgwy.pki.bybn.de
- 2. Port: 8449
- 3. Setzen des *WinEP Officer Zertifikates (P12)*. Dieses muss zuvor Installiert werden (s.o.)
- 4. Log level:

Folgende Log Levels können gewählt werden:

- 0 kein Logging
- 2 Nur Fehler und Warnungen wir empfehlen dieses Log-Level
- 5 Fehler, Warnungen und Info-Meldungen
- 10 Debug Logging

Die protokollierten Meldungen sind im Event Viewer unter *Windows Logs*  $\rightarrow$  *Application* zu finden.

5. Auf *Ok* klicken  $\rightarrow$  Service wird neugestartet

Falls der Service nicht startet (Logon Failure), die WinEP Service Kennung über Services  $\rightarrow$  neXus WinEP $\rightarrow$  Rechtsklick: Properties  $\rightarrow$  Log On neu berechtigen

| 9                | neXus WinEP Configuration                                |
|------------------|----------------------------------------------------------|
| Configuration    |                                                          |
| - Protocol Gatew | ay Configuration                                         |
| Hostname :       | pgwy.pki.bybn.de                                         |
| Port :           | 8449                                                     |
| URL :            | /pgwy/winep                                              |
| SSL Certificate  | CN=WinEP-Officer-rzsued-toc, O=Freistaat Bayem, C=DE     |
|                  | Set SSL Certificate Display SSL                          |
| Logging          |                                                          |
| The log level sh | ould be changed for testing or diagnostic purposes only. |
| Log level :      | 2                                                        |
| <u></u>          |                                                          |
| <u> </u>         | Ok Cancel Apply                                          |

# 8 Firewall Freischaltung

#### 8.1 WinEP Server

#### 8.1.1 Zugriff Protocol Gateway

Der Zugriff vom WinEP Server auf das Protocol Gateway (pgwy.pki.bybn.de, IP-Adresse: 10.173.224.39) Port 8449 muss freigeschaltet werden.

#### 8.1.2 RPC-Ports (nur AD intern)

Folgende RPC-Ports werden für die Windows-Zertifikatsbeantragung benötigt:

- Inbound
  - TCP Port 135 (RPC)
  - TCP Ports 49152 65535 (RPC dynamische Ports)
  - UDP Port 135 (RPC)
  - UDP Ports 49152 65535 (RPC dynamische Ports)
- Outbound
  - TCP Port 135 (RPC)
  - UDP Port 135 (RPC)

Informationen zu den dynamischen Ports finden Sie auch hier: <u>https://support.microsoft.com/de-de/kb/832017</u>

#### 8.2 Clients (nur AD intern)

Alle Clients benötigen für die Windows-Zertifikatsbeantragung folgende Freischaltungen:

- Outbound
  - TCP Port 135 (RPC)
  - TCP Ports 49152 65535 (RPC dynamische Ports)
  - UDP Port 135 (RPC)
  - UDP Ports 49152 65535 (RPC dynamische Ports)

# 9 DCOM Konfiguration

Der WinEP-Service wird mittels DCOM von den Clients angesprochen. Dafür sind folgende Einstellungen erforderlich:

- 1. dcomcnfg.exe starten
- 2. Component Services → Computers → *My Computer:* Rechtsklick und *Properties* wählen
- 3. COM Security Tab
  - a. Access Permissions → Edit Limits: Authenticated Users hinzufügen und alle Berechtigungen auf Allow setzen
  - b. Launch and Activation Permissions → Edit Limits: Authenticated Users hinzufügen und alle Berechtigungen auf Allow setzen
- 4. Component Services → Computers → DCOM Config → *neXus WinEP*: Rechtsklick und *Properties* wählen
- 5. Security Tab  $\rightarrow$  Launch and Activation Permissions: Customize  $\rightarrow$  Edit
  - a. WinEP-User (Serviceaccount) hinzufügen und alle Berechtigungen auf Allow setzen
  - b. Everyone hinzufügen und alle Berechtigungen auf Allow setzen
- 6. Security Tab  $\rightarrow$  Configuration Permission: Customize  $\rightarrow$  Edit
  - a. WinEP-User (Serviceaccount) hinzufügen und *Full Control* und *Read*-Rechte vergeben
  - b. Authenticated Users hinzufügen und Read-Rechte zuweisen
- Identity Tab → WinEP-User (Serviceaccount) als ausführenden Account der Applikation hinterlegen

# 10 Windows Zertifikats Templates für WinEP

Die Zertifikatsvorlagen können in der *mmc.exe* konfiguriert und angepasst werden. Hierzu muss das Snap-In *Certificate Templates* hinzugefügt werden.

Informationen zu diesem Snap-In finden Sie z.B. hier: <u>https://technet.microsoft.com/en-us/library/cc732445.aspx</u> Dort steht auch beschrieben, wie das *Certificate Templates* Snap-In nachgeladen werden kann.

#### Die Templates müssen exakt wie vorgegeben benannt werden, damit die Kommunikation mit dem Protocol Gateway funktioniert.

Bei persönlichen Zertifikaten muss für alle Vorlagen die Option "*Prompt the user during enrollment and require user input when the private key is used"* aktiviert werden, damit die Verwendung der Zertifikate policykonform stattfindet.

Nach Änderungen an den Templates muss der WinEP Service neu gestartet werden: Als WinEP-User das *neXus WinEP Configuration Tool* ausführen und Service mit Klick auf *Ok* neustarten.

Hierbei sollten die Templates im "Enrollment Services"-Container bei dem entsprechenden CA-Zertifikat unter *Properties*  $\rightarrow$  *certificate Templates* ergänzt werden (siehe auch Schritt 5).

## 10.1 Nutzer Verschlüsselungszertifikat - WinEP\_UserCertEnc2003

Für das Template des pers. Verschlüsselungszertifikat "WinEP\_UserCertEnc2003" kann das vorhandene "User"-Template dupliziert werden. Damit das Backup des privaten Schlüssels funktioniert, ist jedoch darauf zu achten, dass die Kompatibilität auf höchstens auf "*Windows Server 2008 R2*" (nachfolgender Screenshot 2) und bei Cryptography der Provider *"Legacy Cryptography Service Provider"* (nachfolgender Screenshot 4) ausgewählt wird.

2

In den einzelnen Tabs müssen folgende Einstellungen getroffen werden, nicht genannte Einstellungen bitte standardmäßig belassen:

- 1. General:
  - Einstellung der
  - Zertifikatsgültigkeitsdauer: 3 Jahre
  - Renewal period: 2 Wochen

|          | VVIIIEP_                      | _oserce    | entenczou             | J3 PI               | ropertie                                  | SL      | · ·    |         |
|----------|-------------------------------|------------|-----------------------|---------------------|-------------------------------------------|---------|--------|---------|
|          | Subject Name                  |            | Issuance Requirements |                     |                                           |         |        |         |
| Super    | seded Template                | s          | Extensions            | Extensions Security |                                           |         | Server |         |
| General  | Compatibility                 | Reques     | t Handling            | Сгур                | tography Key Attest                       |         |        | station |
| T        |                               |            |                       |                     |                                           |         |        |         |
|          | te display name               |            |                       |                     |                                           |         |        |         |
| WINEP    | _UserCertEnc2                 | 003        |                       |                     |                                           |         |        |         |
|          |                               |            |                       |                     |                                           |         |        |         |
| Templa   | te name:                      |            |                       |                     |                                           |         |        |         |
| WinEP    | UserCertEnc2                  | 003        |                       |                     |                                           |         |        | - 1     |
| TANK TEL |                               | 005        |                       |                     |                                           |         |        |         |
|          |                               |            |                       |                     |                                           |         |        |         |
| Validity | period:                       |            | Renewal               | perio               | d:                                        |         |        |         |
| β        | years 🗸                       | '          | 2                     | week                | s v                                       |         |        |         |
|          |                               |            |                       |                     |                                           |         |        |         |
|          | hala an anti-ana ta           | A - 11 - 1 |                       |                     |                                           |         |        |         |
|          | lish certificate in           |            | nrectory              |                     |                                           |         | - 0-   |         |
|          | Do not automatic<br>Directory | cally reen | roll ir a duplid      | cate c              | ennicate e                                | XISTS I | n Ac   | tive    |
|          |                               |            |                       |                     |                                           |         |        |         |
|          |                               |            |                       |                     |                                           |         |        |         |
|          |                               |            |                       |                     |                                           |         |        |         |
|          |                               |            |                       |                     |                                           |         |        |         |
|          |                               |            |                       |                     |                                           |         |        |         |
|          |                               |            |                       |                     |                                           |         |        |         |
|          |                               |            |                       |                     |                                           |         |        |         |
|          | OK                            |            | Cancel                |                     | Apply                                     |         | μ      | alo     |
|          | UK                            |            | Cancel                |                     | - And And And And And And And And And And |         | THE    | aþ      |

2. Compatibility:

Es darf höchstens "Windows Server 2008 R2" und "Windows 7 / Server 2008 R2" konfiguriert werden.

| WinEP_Use                                                       | rCertEnc2003                    | Properties         | ?        | x       |
|-----------------------------------------------------------------|---------------------------------|--------------------|----------|---------|
| Subject Name                                                    | Issi                            | iance Requirem     | ents     |         |
| Superseded Templates                                            | Extensions                      | Security           | Se       | rver    |
| General Compatibility Req                                       | uest Handling C                 | ryptography K      | ey Atte  | station |
| The template options availab<br>versions set in Compatibility S | le are based on th<br>Settings. | e earliest operati | ing syst | em      |
| Show resulting changes                                          |                                 |                    |          |         |
| Compatibility Settings                                          |                                 |                    |          |         |
| Certification Authority                                         |                                 | _                  |          |         |
| Windows Server 2008 R                                           | 2 🕚                             | ·                  |          |         |
| Certificate recipient                                           |                                 |                    |          |         |
| Windows 7 / Server 200                                          | 8 R2 🔹                          | ·                  |          |         |
| These settings may not preve<br>template.                       | ent earlier operating           | g systems from u   | sing thi | S       |
| ОК                                                              | Cancel                          | Apply              | He       | elp     |

#### 3. Request Handling:

- Purpose: Encryption
- Haken bei "Archive subject's encryption private key"
- Haken bei "Allow private key to be exported"
- *"Prompt the user during enrollment and require user input when the private key is used"* aktivieren

| Superseded Templates       Extensions       Security       Server         General       Compatibility       Request Handling       Cryptography       Key Attestation         Purpose:       Encryption <ul> <li>Delete revoked or expired certificates (do not archive)</li> <li>Include symmetric algorithms allowed by the subject</li> <li>Include symmetric algorithms allowed by the subject</li> <li>Archive subject's encryption private key</li> </ul> Image: Allow private key to be exported         Renew with the same key (*)           For automatic renewal of smart card certificates, use the existing key if a new key cannot be created           Do the following when the subject is enrolled and when the private key associated with this certificate is used:           Enroll subject without requiring any user input           Prompt the user during enrollment         Prompt the user during enrollment and require user input when the private key is used |                                                                                                    | Subject                                                                                                    | t Name                                                                                                    |                                                                                                    |                                                                                                    | Issuance Requirements            |                                               |                                                      |  |  |
|----------------------------------------------------------------------------------------------------|----------------------------------------------------------------------------------------------------|----------------------------------------------------------------------------------------------------|----------------------------------------------------------------------------------------------------|----------------------------------------------------------------------------------------------------|----------------------------------------------------------------------------------------------------|----------------------------------|-----------------------------------------------|------------------------------------------------------|--|--|
| General       Compatibility       Request Handling       Cryptography       Key Attestation         Purpose:       Encryption                                                                                                    | Super                                                                                                    | seded T                                                                                                    | emplate                                                                                                    | s                                                                                                    | Extensions                                                                                                    | Security                         |                                               | Server                                               |  |  |
| Purpose:       Encryption         Delete revoked or expired certificates (do not archive)         Include symmetric algorithms allowed by the subject         Allow private key to be exported         Renew with the same key (*)         For automatic renewal of smart card certificates, use the existing key if a new key cannot be created         Do the following when the subject is enrolled and when the private key associated with this certificate is used:         Enroll subject without requiring any user input         Prompt the user during enrollment         Prompt the user during enrollment and require user input when the private key is used         * Control is disabled due to compatibility settings.                                                                                                    | General                                                                                                    | Compa                                                                                                    | atibility                                                                                                    | Requ                                                                                                    | est Handling                                                                                                    | Cry                              | ptography                                     | Key Attestation                                      |  |  |
| <ul> <li>Delete revoked or expired certificates (do not archive)</li> <li>Include symmetric algorithms allowed by the subject</li> <li>Archive subject's encryption private key</li> <li>Archive subject's encryption private key</li> <li>Archive subject is encryption private key</li> <li>Archive subject is encryption private key</li> <li>For automatic renewal of smart card certificates, use the existing key if a new key cannot be created</li> <li>Do the following when the subject is enrolled and when the private key associated with this certificate is used:</li> <li>Enroll subject without requiring any user input</li> <li>Prompt the user during enrollment</li> <li>Prompt the user during enrollment and require user input when the private key is used</li> <li>* Control is disabled due to compatibility settings.</li> </ul>                                                                                                    | Purpose                                                                                                    | e:                                                                                                    | Encry                                                                                                    | ption                                                                                                    |                                                                                                    |                                  |                                               | ~                                                    |  |  |
| <ul> <li>Include symmetric algorithms allowed by the subject</li> <li>Archive subject's encryption private key</li> <li>Archive subject's encryption private key</li> <li>Allow private key to be exported</li> <li>Renew with the same key (")</li> <li>For automatic renewal of smart card certificates, use the existing key if a new key cannot be created</li> <li>Do the following when the subject is enrolled and when the private key associated with this certificate is used:</li> <li>Enroll subject without requiring any user input</li> <li>Prompt the user during enrollment</li> <li>Prompt the user during enrollment and require user input when the private key is used</li> <li>* Control is disabled due to <u>compatibility settings.</u></li> </ul>                                                                                                    |                                                                                                    |                                                                                                    | Del                                                                                                    | ete rev                                                                                                    | oked or expire                                                                                                    | ed ce                            | ertificates (d                                | o not archive)                                       |  |  |
| <ul> <li>Archive subject's encryption private key</li> <li>Allow private key to be exported</li> <li>Renew with the same key (*)</li> <li>For automatic renewal of smart card certificates, use the existing key if a new key cannot be created</li> <li>Do the following when the subject is enrolled and when the private key associated with this certificate is used:</li> <li>Enroll subject without requiring any user input</li> <li>Prompt the user during enrollment</li> <li>Prompt the user during enrollment and require user input when the private key is used</li> <li>* Control is disabled due to compatibility settings.</li> </ul>                                                                                                    |                                                                                                    |                                                                                                    |                                                                                                    | ude sy                                                                                                    | mmetric algori                                                                                                    | thms                             | allowed by                                    | the subject                                          |  |  |
| <ul> <li>Allow private key to be exported</li> <li>Renew with the same key (")</li> <li>For automatic renewal of smart card certificates, use the existing key if a new key cannot be created</li> <li>Do the following when the subject is enrolled and when the private key associated with this certificate is used:</li> <li>Enroll subject without requiring any user input</li> <li>Prompt the user during enrollment</li> <li>Prompt the user during enrollment and require user input when the private key is used</li> <li>* Control is disabled due to <u>compatibility settings.</u></li> </ul>                                                                                                    |                                                                                                    |                                                                                                    | ✓ Arc                                                                                                    | hive su                                                                                                    | bject's encryp                                                                                                    | tion                             | private key                                   |                                                      |  |  |
| <ul> <li>Allow private key to be exported</li> <li>Renew with the same key (*)</li> <li>For automatic renewal of smart card certificates, use the existing key if a new key cannot be created</li> <li>Do the following when the subject is enrolled and when the private key associated with this certificate is used:</li> <li>Enroll subject without requiring any user input</li> <li>Prompt the user during enrollment</li> <li>Prompt the user during enrollment and require user input when the private key is used</li> <li>* Control is disabled due to <u>compatibility settings.</u></li> </ul>                                                                                                    |                                                                                                    |                                                                                                    |                                                                                                    |                                                                                                    |                                                                                                    |                                  |                                               |                                                      |  |  |
| <ul> <li>Allow private key to be exported</li> <li>Renew with the same key (*)</li> <li>For automatic renewal of smart card certificates, use the existing key if a new key cannot be created</li> <li>Do the following when the subject is enrolled and when the private key associated with this certificate is used:</li> <li>Enroll subject without requiring any user input</li> <li>Prompt the user during enrollment</li> <li>Prompt the user during enrollment and require user input when the private key is used</li> <li>* Control is disabled due to compatibility settings.</li> </ul>                                                                                                    |                                                                                                    |                                                                                                    |                                                                                                    |                                                                                                    |                                                                                                    |                                  |                                               |                                                      |  |  |
| <ul> <li>Allow private key to be exported</li> <li>Renew with the same key (*)</li> <li>For automatic renewal of smart card certificates, use the existing key if a new key cannot be created</li> <li>Do the following when the subject is enrolled and when the private key associated with this certificate is used:</li> <li>Enroll subject without requiring any user input</li> <li>Prompt the user during enrollment</li> <li>Prompt the user during enrollment and require user input when the private key is used</li> <li>* Control is disabled due to <u>compatibility settings.</u></li> </ul>                                                                                                    |                                                                                                    |                                                                                                    |                                                                                                    |                                                                                                    |                                                                                                    |                                  |                                               |                                                      |  |  |
| <ul> <li>Allow private key to be exported</li> <li>Renew with the same key (*)</li> <li>For automatic renewal of smart card certificates, use the existing key if a new key cannot be created</li> <li>Do the following when the subject is enrolled and when the private key associated with this certificate is used:</li> <li>Enroll subject without requiring any user input</li> <li>Prompt the user during enrollment</li> <li>Prompt the user during enrollment and require user input when the private key is used</li> <li>* Control is disabled due to <u>compatibility settings.</u></li> </ul>                                                                                                    |                                                                                                    |                                                                                                    |                                                                                                    |                                                                                                    |                                                                                                    |                                  |                                               |                                                      |  |  |
| <ul> <li>Allow private key to be exported</li> <li>Renew with the same key (*)</li> <li>For automatic renewal of smart card certificates, use the existing key if a new key cannot be created</li> <li>Do the following when the subject is enrolled and when the private key associated with this certificate is used:         <ul> <li>Enroll subject without requiring any user input</li> <li>Prompt the user during enrollment</li> <li>Prompt the user during enrollment and require user input when the private key is used</li> </ul> </li> <li>* Control is disabled due to <u>compatibility settings.</u></li> </ul>                                                                                                    |                                                                                                    |                                                                                                    |                                                                                                    |                                                                                                    |                                                                                                    |                                  |                                               |                                                      |  |  |
| <ul> <li>Allow private key to be exported</li> <li>Renew with the same key (*)</li> <li>For automatic renewal of smart card certificates, use the existing key if a new key cannot be created</li> <li>Do the following when the subject is enrolled and when the private key associated with this certificate is used:</li> <li>Enroll subject without requiring any user input</li> <li>Prompt the user during enrollment</li> <li>Prompt the user during enrollment and require user input when the private key is used</li> <li>* Control is disabled due to <u>compatibility settings.</u></li> </ul>                                                                                                    |                                                                                                    |                                                                                                    |                                                                                                    |                                                                                                    |                                                                                                    |                                  |                                               |                                                      |  |  |
| <ul> <li>Allow private key to be exported</li> <li>Renew with the same key (*)</li> <li>For automatic renewal of smart card certificates, use the existing key if a new key cannot be created</li> <li>Do the following when the subject is enrolled and when the private key associated with this certificate is used:</li> <li>Enroll subject without requiring any user input</li> <li>Prompt the user during enrollment</li> <li>Prompt the user during enrollment and require user input when the private key is used</li> <li>* Control is disabled due to <u>compatibility settings.</u></li> </ul>                                                                                                    |                                                                                                    |                                                                                                    |                                                                                                    |                                                                                                    |                                                                                                    |                                  |                                               |                                                      |  |  |
| <ul> <li>Allow private key to be exported</li> <li>Renew with the same key (*)</li> <li>For automatic renewal of smart card certificates, use the existing key if a new key cannot be created</li> <li>Do the following when the subject is enrolled and when the private key associated with this certificate is used:</li> <li>Enroll subject without requiring any user input</li> <li>Prompt the user during enrollment</li> <li>Prompt the user during enrollment and require user input when the private key is used</li> <li>* Control is disabled due to <u>compatibility settings.</u></li> </ul>                                                                                                    | _                                                                                                    |                                                                                                    | 2                                                                                                    |                                                                                                    | 32                                                                                                    |                                  |                                               |                                                      |  |  |
| Renew with the same key (*)     For automatic renewal of smart card certificates, use the existing key if a     new key cannot be created Do the following when the subject is enrolled and when the private key     associated with this certificate is used:     Enroll subject without requiring any user input     Prompt the user during enrollment     Prompt the user during enrollment and require user input when the     private key is used * Control is disabled due to compatibility settings.                                                                                                    | <ul> <li>Allow</li> </ul>                                                                                                    | v private                                                                                                    | e key to                                                                                                    | be exp                                                                                                    | orted                                                                                                    |                                  |                                               |                                                      |  |  |
| Renew with the same key (*)     For automatic renewal of smart card certificates, use the existing key if a     new key cannot be created  Do the following when the subject is enrolled and when the private key associated with this certificate is used:     Enroll subject without requiring any user input     Prompt the user during enrollment     Prompt the user during enrollment and require user input when the     private key is used  * Control is disabled due to compatibility settings.                                                                                                    | _                                                                                                    |                                                                                                    |                                                                                                    |                                                                                                    | ontod                                                                                                    |                                  |                                               |                                                      |  |  |
| For automatic renewal of smart card certificates, use the existing key if a     new key cannot be created      Do the following when the subject is enrolled and when the private key     associated with this certificate is used:         Enroll subject without requiring any user input         Prompt the user during enrollment         Prompt the user during enrollment and require user input when the         private key is used     * Control is disabled due to compatibility settings.                                                                                                    |                                                                                                    |                                                                                                    |                                                                                                    |                                                                                                    |                                                                                                    |                                  |                                               |                                                      |  |  |
| new key cannot be created  Do the following when the subject is enrolled and when the private key associated with this certificate is used:      Enroll subject without requiring any user input      Prompt the user during enrollment      Prompt the user during enrollment and require user input when the private key is used  * Control is disabled due to compatibility settings.                                                                                                    | Ren                                                                                                    | ew with                                                                                                    | the sam                                                                                                    | e key (                                                                                                    | ")                                                                                                    |                                  |                                               |                                                      |  |  |
| Do the following when the subject is enrolled and when the private key associated with this certificate is used:                                                                                                    | E Ren                                                                                                    | ew with                                                                                                    | the sam                                                                                                    | e key (<br>al of sr                                                                                         | ")<br>nat card certi                                                                                                    | ficate                           | es use the r                                  | existing key if a                                    |  |  |
| Do the following when the subject is enrolled and when the private key associated with this certificate is used: <ul> <li>Enroll subject without requiring any user input</li> <li>Prompt the user during enrollment</li> <li>Prompt the user during enrollment and require user input when the private key is used</li> </ul> * Control is disabled due to compatibility settings.                                                                                                    | For a                                                                                                    | ew with<br>automati                                                                                                    | the sam                                                                                                    | e key (<br>al of sn                                                                                         | ")<br>nart card certif                                                                                                    | ficate                           | es, use the e                                 | existing key if a                                    |  |  |
| Do the following when the subject is enrolled and when the private key associated with this certificate is used:      Enroll subject without requiring any user input      Prompt the user during enrollment      Prompt the user during enrollment and require user input when the private key is used  * Control is disabled due to <u>compatibility settings.</u>                                                                                                    | For a new                                                                                                    | ew with<br>automati<br>key car                                                                                               | the sam<br>ic renew<br>nnot be (                                                                                          | e key (<br>al of sn<br>created                                                                              | ")<br>nart card certi<br>l                                                                                                  | ficate                           | es, use the e                                 | existing key if a                                    |  |  |
| associated with this certificate is used: <ul> <li>Enroll subject without requiring any user input</li> <li>Prompt the user during enrollment</li> <li>Prompt the user during enrollment and require user input when the private key is used</li> </ul> * Control is disabled due to <u>compatibility settings.</u>                                                                                                    | For a new                                                                                                    | ew with<br>automati<br>key car                                                                                               | the sam<br>ic renew<br>nnot be (                                                                                          | e key (<br>al of sr<br>created                                                                              | ")<br>nart card certi<br>I                                                                                                  | ficate                           | es, use the e                                 | existing key if a                                    |  |  |
| <ul> <li>Enroll subject without requiring any user input</li> <li>Prompt the user during enrollment</li> <li>Prompt the user during enrollment and require user input when the private key is used</li> <li>* Control is disabled due to <u>compatibility settings.</u></li> </ul>                                                                                                    | Ren<br>For a<br>new<br>Do the t                                                                                                    | ew with<br>automati<br>key car<br>following                                                                                  | the sam<br>ic renew<br>nnot be o<br>g when t                                                                              | e key (<br>al of sr<br>created<br>he subj                                                                   | (*)<br>nart card certi<br>d<br>ject is enrolled                                                                             | ficate                           | es, use the e<br>I when the p                 | existing key if a<br>private key                     |  |  |
| <ul> <li>Enroll subject without requiring any user input</li> <li>Prompt the user during enrollment</li> <li>Prompt the user during enrollment and require user input when the private key is used</li> <li>* Control is disabled due to <u>compatibility settings.</u></li> </ul>                                                                                                    | Do the tassocia                                                                                                    | ew with<br>automati<br>key car<br>followin <u>c</u><br>ted with                                                              | the sam<br>ic renew<br>nnot be<br>g when t<br>this cert                                                                   | e key (<br>al of sr<br>created<br>he subj<br>tificate                                                       | ")<br>nart card certi<br>d<br>ject is enrolled<br>is used:                                                                  | ficate                           | es, use the e<br>I when the p                 | existing key if a<br>private key                     |  |  |
| <ul> <li>Prompt the user during enrollment</li> <li>Prompt the user during enrollment and require user input when the private key is used</li> <li>Control is disabled due to <u>compatibility settings.</u></li> </ul>                                                                                                    | Do the fassocia                                                                                                    | ew with<br>automati<br>key car<br>following<br>ted with                                                                      | the sam<br>ic renew<br>nnot be<br>g when t<br>this cert                                                                   | e key (<br>al of sri<br>created<br>he subj<br>tificate                                                      | ")<br>nart card certi<br>j<br>ject is enrolled<br>is used:                                                                  | ficate                           | es, use the e<br>I when the p                 | existing key if a<br>private key                     |  |  |
| Prompt the user during enrollment     Prompt the user during enrollment and require user input when the     private key is used     Control is disabled due to <u>compatibility settings.</u>                                                                                                    | Do the transport                                                                                                    | ew with<br>automati<br>key car<br>following<br>ted with                                                                      | the sam<br>ic renew<br>nnot be<br>g when t<br>this cert<br>ct withou                                                      | e key (<br>al of sri<br>created<br>he subj<br>ifficate<br>it requir                                         | (")<br>nart card certi<br>d<br>ject is enrolled<br>is used:<br>ting any user ii                                             | ficate<br>I and                  | es, use the o                                 | existing key if a<br>orivate key                     |  |  |
| <ul> <li>Prompt the user during enrollment and require user input when the<br/>private key is used</li> <li>* Control is disabled due to <u>compatibility settings.</u></li> </ul>                                                                                                    | Do the tassocia                                                                                                    | ew with<br>automati<br>key car<br>following<br>ted with<br>oll subjec                                                        | the sam<br>ic renew<br>nnot be<br>g when t<br>this cert<br>ct withou                                                      | e key (<br>al of sr<br>created<br>he subj<br>ificate<br>t requir                                            | ")<br>nart card certil<br>ject is enrolled<br>is used:<br>ing any user i                                                    | ficate<br>I and                  | es, use the o                                 | existing key if a<br>private key                     |  |  |
| private key is used     Control is disabled due to <u>compatibility settings.</u>                                                                                                    | Do the tassocia                                                                                                    | ew with<br>automati<br>key car<br>following<br>ted with<br>oll subject                                                       | the sam<br>ic renew<br>nnot be<br>g when t<br>this cert<br>ct withou<br>user duri                                         | e key (<br>al of sr<br>created<br>he subj<br>ificate<br>it requir<br>ng enro                                | (7)<br>nart card certi<br>g<br>ject is enrolled<br>is used:<br>ing any user i<br>ollment                                    | ficate<br>I and<br>nput          | es, use the o                                 | existing key if a<br>private key                     |  |  |
| *Control is disabled due to <u>compatibility settings</u> .                                                                                                    | Do the tassocia                                                                                                    | ew with<br>automati<br>key car<br>following<br>ted with<br>ull subject<br>npt the u                                          | the sam<br>ic renew<br>nnot be<br>g when t<br>this cert<br>ct withou<br>user duri                                         | e key (<br>al of sr<br>created<br>he subj<br>ifficate<br>it requir<br>ng enro                               | ")<br>nart card certii<br>d<br>is used:<br>ing any user ii<br>ollment<br>ollment and rec                                    | ficate<br>I and<br>nput          | es, use the o                                 | existing key if a<br>private key<br>when the         |  |  |
| * Control is disabled due to compatibility settings.                                                                                                    | Do the tassocia                                                                                                    | ew with<br>automati<br>key car<br>following<br>ted with<br>ull subject<br>npt the u                                          | the sam<br>ic renew<br>not be<br>g when t<br>this cert<br>ct withou<br>user durin<br>user durin<br>is used                | e key (<br>al of sr<br>created<br>he subj<br>ifficate<br>it requir<br>ng enro                               | ")<br>nart card certi<br>d<br>iect is enrolled<br>is used:<br>ing any user i<br>ollment<br>ollment and red                  | ficate<br>I and<br>nput<br>quire | es, use the o<br>I when the p<br>user input v | existing key if a<br>private key<br>when the         |  |  |
| Control is disabled due to compatibility settings.                                                                                                    | Do the tassocia<br>Do the tassocia<br>Enro<br>Pror<br>Pror<br>priva                                                                                                    | ew with<br>automati<br>key car<br>following<br>ted with<br>oll subject<br>onpt the u<br>ate key i                            | the sam<br>ic renew<br>nnot be<br>g when t<br>this cert<br>ct withou<br>user durin<br>is used                             | e key (<br>al of sr<br>created<br>he sub;<br>ificate<br>it requir<br>ng enro                                | ")<br>nart card certil<br>j<br>iect is enrolled<br>is used:<br>ing any user i<br>ollment<br>ollment and rea                 | ficate<br>I and<br>nput<br>quire | es, use the o<br>I when the p<br>user input v | existing key if a<br>private key<br>when the         |  |  |
|                                                                                                    | Ren     For :     new     Do the :     associa     Enrc     Pror     priva                                                                                                    | ew with<br>automati<br>key car<br>following<br>ted with<br>ull subject<br>npt the u<br>npt the u<br>ste key i                | the sam<br>ic renew<br>nnot be o<br>g when t<br>this cert<br>ct withou<br>user durin<br>user durin<br>is used             | e key (<br>al of sr<br>created<br>he sub;<br>tificate<br>it requir<br>ng enro                               | ")<br>nart card certif<br>j<br>ject is enrolled<br>is used:<br>ing any user i<br>ollment<br>ollment and red                 | ficate<br>I and<br>nput<br>quire | es, use the o<br>when the p<br>user input v   | existing key if a<br>private key<br>when the         |  |  |
|                                                                                                    | Control Control Contr | ew with<br>automatii<br>key car<br>following<br>ted with<br>oll subject<br>npt the u<br>npt the u<br>npt the u<br>ste key i  | the sam<br>ic renew<br>nnot be o<br>g when t<br>this cert<br>ct withou<br>user durin<br>user durin<br>is used<br>bled due | e key (<br>al of sr<br>created<br>he subj<br>ifficate<br>it requir<br>ng enro<br>ng enro<br>e to <u>cor</u> | ")<br>nart card certif<br>ject is enrolled<br>is used:<br>ing any user i<br>ollment<br>ollment and red                      | ficate<br>I and<br>nput<br>quire | es, use the o                                 | existing key if a<br>private key<br>when the         |  |  |
|                                                                                                    | Ren     Ren     R     | ew with<br>automatii<br>key car<br>following<br>ted with<br>oll subject<br>npt the u<br>npt the u<br>ate key i<br>ol is disa | the sam<br>ic renew<br>not be o<br>g when t<br>this cent<br>ct withou<br>user durin<br>is used<br>bled due                | e key (<br>al of sm<br>created<br>he subj<br>ificate<br>it requir<br>ng enro<br>e to <u>cor</u>             | ")<br>nart card certif<br>ject is enrolled<br>is used:<br>ing any user i<br>ollment<br>ollment and red<br>mpatibility setti | ficate<br>I and<br>nput<br>quire | as, use the e                                 | existing key if a<br>private key<br>when the<br>Help |  |  |

- 4. Cryptography:
  - Minimum key size: 2048

Es muss der Provider "Legacy Cryptography Service Provider" eingestellt werden, da sonst die Schlüsselarchivierung fehlschlägt.

|                                  | Subject Name                                                         |                                                              | Issu                                                          | iance Requir                                | rements               |
|----------------------------------|----------------------------------------------------------------------|--------------------------------------------------------------|---------------------------------------------------------------|---------------------------------------------|-----------------------|
| Supers                           | seded Template                                                       | s Ext                                                        | ensions                                                       | Server                                      |                       |
| ieneral                          | Compatibility                                                        | Request H                                                    | equest Handling Cryptography Key                              |                                             |                       |
| Provide                          | r Category:                                                          | Legac                                                        | y Cryptograp                                                  | hic Service                                 | Provider V            |
| Algorith                         | m name:                                                              | Determ                                                       | nined by CSI                                                  | P                                           | Ý                     |
| Minimur                          | n keysize:                                                           | 2048                                                         |                                                               | 1                                           |                       |
| Micro<br>Micro<br>Micro<br>Micro | osoft DH SChar<br>osoft Enhanced<br>osoft Enhanced<br>osoft Enhanced | nnel Cryptogr<br>I Cryptograph<br>I DSS and D<br>I RSA and A | aphic Provid<br>nic Provider<br>iffie-Hellman<br>ES Cryptogra | der<br>v1.0<br>Cryptograph<br>aphic Provide |                       |
| Micr                             | osoft RSA SCha                                                       | annel Cryptod                                                | graphic Prov                                                  | vider                                       | <ul> <li>✓</li> </ul> |
|                                  |                                                                      | Determ                                                       | nined by CSI                                                  | Р                                           | v                     |
| Reques                           | st hash:                                                             |                                                              |                                                               |                                             |                       |
| Reque:                           | altemate signal                                                      | ture format                                                  |                                                               |                                             |                       |
| Reque:                           | altemate signal                                                      | ure format                                                   |                                                               |                                             |                       |
| Reque:                           | altemate signal                                                      | ture format                                                  |                                                               |                                             |                       |
| Reques                           | altemate signal                                                      | ure format                                                   |                                                               |                                             |                       |
| Reque:                           | altemate signal                                                      | ture format                                                  |                                                               |                                             |                       |

#### 5. Extensions:

- Application Policies: Secure Email
- Key Usage:
  - Allow key exchange only with key encryption
  - Allow encryption of user data
  - Critical extension

|                                                                                                    | WINEP_Us                                                                                                    | erCertEnc200        | 3 Propertie                                                                           | s 📑                                     |                      |
|----------------------------------------------------------------------------------------------------|----------------------------------------------------------------------------------------------------|---------------------|---------------------------------------------------------------------------------------|-----------------------------------------|----------------------|
| C.                                                                                                    | Internet Manage                                                                                                    |                     | D                                                                                     |                                         |                      |
| General (                                                                                                    | ompatibility Re                                                                                                    | uert Handling       | Contography                                                                           | Key Atte                                | etation              |
| Supersec                                                                                                    | led Templates                                                                                                    | Extensions          | Security                                                                              | Se                                      | rver                 |
| Tomatte                                                                                                    |                                                                                                    |                     |                                                                                       |                                         |                      |
| To modify                                                                                                    | an extension, sei                                                                                                    | ect it, and then ci | ICK Edit.                                                                             |                                         |                      |
| Extensions                                                                                                    | s included in this                                                                                                    | template:           |                                                                                       |                                         |                      |
| 📺 Applic                                                                                                    | ation Policies                                                                                                    |                     |                                                                                       |                                         |                      |
| Basic                                                                                                    | Constraints                                                                                                    |                     |                                                                                       |                                         |                      |
| Certific                                                                                                    | cate Template Inf                                                                                                    | romation            |                                                                                       |                                         |                      |
| Key U                                                                                                    | sage                                                                                                    |                     |                                                                                       |                                         |                      |
|                                                                                                    |                                                                                                    |                     |                                                                                       |                                         |                      |
|                                                                                                    |                                                                                                    |                     |                                                                                       |                                         |                      |
|                                                                                                    |                                                                                                    |                     | Γ                                                                                     | Edit                                    |                      |
|                                                                                                    |                                                                                                    |                     |                                                                                       |                                         |                      |
| Description                                                                                                    | n of Application F                                                                                                    | 'olicies:           |                                                                                       |                                         |                      |
| Jecule                                                                                                    |                                                                                                    |                     |                                                                                       |                                         | <u> </u>             |
|                                                                                                    |                                                                                                    |                     |                                                                                       |                                         |                      |
|                                                                                                    |                                                                                                    |                     |                                                                                       |                                         |                      |
|                                                                                                    |                                                                                                    |                     |                                                                                       |                                         | $\sim$               |
|                                                                                                    |                                                                                                    |                     |                                                                                       |                                         |                      |
|                                                                                                    |                                                                                                    |                     |                                                                                       |                                         |                      |
|                                                                                                    |                                                                                                    |                     |                                                                                       |                                         |                      |
|                                                                                                    |                                                                                                    |                     |                                                                                       |                                         |                      |
|                                                                                                    | ОК                                                                                                    | Cancel              | Apply                                                                                 | H                                       | elp                  |
|                                                                                                    |                                                                                                    |                     |                                                                                       | 2                                       |                      |
|                                                                                                    | WINEP Us                                                                                                    | erCertEnc200        | 3 Properties                                                                          | s 📑                                     | ×                    |
|                                                                                                    | WINEP_Us                                                                                                    | erCertEnc200        | 3 Properties                                                                          | s [_f                                   | x                    |
| Su<br>General (                                                                                                    | WINEP_Us                                                                                                    | erCertEnc200        | 3 Properties                                                                          | ments                                   | X                    |
| General C<br>Supersed                                                                                                    | WINEP_Us<br>ubject Name<br>Compatibility   Re<br>ded Templates                                                                                                    | erCertEnc200        | 3 Properties<br>ssuance Require<br>Cryptography<br>Security                           | ments<br>Key Atte:                      | station              |
| General C<br>Supersec                                                                                                    | WINEP_Us<br>ubject Name<br>Compatibility Re<br>ded Templates                                                                                                    | erCertEnc200        | 3 Properties<br>ssuance Require<br>Cryptography<br>Security                           | ments<br>Key Atter<br>Se                | station<br>rver      |
| General C<br>Supersec<br>To modify                                                                                                    | WINEP_Us<br>ubject Name<br>Compatibility Re<br>ded Templates<br>an extension, sel                                                                                                    | erCertEnc200        | 13 Properties<br>ssuance Require<br>Cryptography<br>Security<br>ick Edit.             | ments<br>Key Atte:                      | station              |
| General C<br>Supersec<br>To modify<br>Extensions                                                                                                    | WINEP_Us<br>ubject Name<br>Compatibility Re<br>ded Templates<br>an extension, sel<br>s included in this i                                                                                                    | erCertEnc200        | 13 Properties<br>ssuance Require<br><u>Cryptography</u><br>Security<br>ck Edit.       | ments<br>Key Atte<br>Se                 | station              |
| Supersed<br>To modify<br>Extensions                                                                                                    | WINEP_Us<br>ubject Name<br>Compatibility Re<br>ded Templates<br>an extension, sel<br>s included in this i<br>ation Policies                                                                                                    | erCertEnc200        | J3 Properties<br>ssuance Require<br><u>Cryptography</u><br>Security<br>ck Edit.       | ments<br>Key Atte                       | station              |
| General C<br>Supersec<br>To modify<br>Extensions<br>Basic                                                                                                    | WINEP_US<br>ubject Name<br>Compatibility Re<br>ded Templates<br>an extension, sel<br>s included in this<br>ation Policies<br>Constraints                                                                                        | erCertEnc200        | 13 Properties<br>ssuance Require<br>Cryptography<br>Security<br>ck Edit.              | ments<br>Key Atte:                      | station              |
| Supersed<br>General (<br>Supersed<br>To modify<br>Extensions<br>Applic<br>Basic<br>Cettific                                                                                   | WINEP_US<br>ubject Name<br>Compatibility Re<br>ded Templates<br>an extension, sel<br>s included in this<br>ation Policies<br>Constraints<br>cate Template Infl<br>ope Policies                                                  | erCertEnc200        | 33 Properties<br>ssuance Require<br>Cryptography<br>Security<br>ck Edit.              | ments<br>Key Atte:                      | station              |
| Supersed<br>Supersed<br>To modify<br>Extensions<br>Basic<br>Supersed<br>Basic<br>Supersed<br>Issuar                                                                           | WINEP_US<br>ubject Name<br>Compatibility Re<br>ded Templates<br>an extension, sel<br>s included in this<br>ation Policies<br>Constraints<br>cate Template Infl<br>coe Policies<br>sage                                          | erCertEnc200        | 33 Propertie:<br>ssuance Require<br>Cryptography<br>Security<br>ck Edit.              | ments<br>Key Atte:<br>Se                | station              |
| Su<br>General (<br>Supersec<br>To modify<br>Extensions<br>Basic<br>Basic<br>Certific<br>Issuar                                                                                | WINEP_US<br>ubject Name<br>Compatibility Re<br>ded Templates<br>an extension, sel<br>s included in this '<br>ation Policies<br>ation Policies<br>constraints<br>cate Template Inf<br>toce Policies<br>sage                      | erCertEnc200        | 33 Propertie:<br>ssuance Require<br>Cryptography  <br>Security<br>ck Edit.            | ments<br>Key Atte:<br>Se                | station              |
| Supersect<br>General C<br>Supersect<br>To modify<br>Extensions<br>Basic<br>Certific<br>Issuar                                                                                 | WINEP_US<br>deject Name<br>Compatibility Re<br>ded Templates<br>an extension, sel<br>s included in this :<br>ation Policies<br>Constraints<br>cate Template Inf<br>ince Policies<br>sage                                        | erCertEnc200        | 13 Properties<br>ssuance Require<br>Cryptography<br>Security<br>ck Edit.              | ments<br>Key Atter<br>Se                | station              |
| Supersec<br>General C<br>Supersec<br>To modify<br>Extensions<br>Basic<br>Certific<br>Issuar                                                                                   | WINEP_US<br>ubject Name<br>Compatibility Re<br>ded Templates<br>an extension, sel<br>s included in this t<br>ation Policies<br>Constraints<br>cate Template Inf<br>ince Policies<br>sage                                        | erCertEnc200        | 3 Propertie:<br>ssuance Require<br>Cryptography<br>Security<br>ck Edit.               | Key Atte:<br>Key Atte:<br>Se            | station<br>rver      |
| Supersed<br>General (<br>Supersed<br>To modify<br>Extensions<br>Applic<br>Basic<br>Cettific<br>Issuar<br>Key U                                                                | WINEP_US<br>ubject Name<br>Compatibility Re<br>ded Templates<br>an extension, sel<br>s included in this:<br>ation Policies<br>Constraints<br>cate Template Inf<br>nace Policies<br>(sage)                                       | erCertEnc200        | 3 Propertie:<br>ssuance Require<br>Cryptography<br>Security<br>ck Edit.               | Key Attes                               | x<br>station<br>rver |
| Supersed<br>Supersed<br>To modify<br>Extensions<br>Applic<br>Basic<br>Supersed<br>Issuar                                                                                      | WINEP_US<br>ubject Name<br>Compatibility Re<br>ded Templates<br>an extension, sel<br>ation Policies<br>Constraints<br>cate Template Info<br>coe Policies<br>sage<br>n of Key Usage:<br>exchance only w                          | erCertEnc200        | 3 Properties ssuance Require Cryptography Security ck Edit.                           | Key Atter                               | station<br>rver      |
| Supersect<br>General C<br>Supersect<br>To modify<br>Extensions<br>Basic<br>C Cettifu<br>Issuar<br>Key U<br>Description<br>Allow key<br>Allow key<br>Allow key                 | WINEP_US ubject Name Compatibility Re ded Templates an extension, sel sincluded in this ation Policies constraints cate Template Info coe Policies sage n of Key Usage: exchange only v ryption of user data                    | erCertEnc200        | 3 Propertie:<br>ssuance Require<br>Cryptography  <br>Security<br>ck Edit.             | Key Atte                                | x<br>station<br>rver |
| Superser<br>General C<br>Superser<br>To modify<br>Extensions<br>Basic<br>Certific<br>Issuar<br>Key U<br>Description<br>Allow key<br>Allow key<br>Allow key                    | WINEP_US ubject Name Compatibility Re ded Templates an extension, sel sincluded in this ation Policies constraints cate Template Inf ce Policies sage n of Key Usage: exchange only w nyption of user dat tension.              | erCertEnc200        | 13 Properties                                                                         | Key Atter                               | station<br>rver      |
| Su<br>General C<br>Supersec<br>To modify<br>Extensions<br>Applic<br>Basic<br>Certific<br>Issuar<br>Key U<br>Description<br>Allow key<br>Allow key<br>Allow enc<br>Critical ex | WINEP_US ubject Name Compatibility Re led Templates an extension, sel sincluded in this ation Policies Constraints constraints cate Template Inf ace Policies sage n of Key Usage: exchange only v ryption of user dat tension. | erCertEnc200        | 13 Properties:<br>ssuance Require<br>Cryptography  <br>Security<br>ck Edit.           | s r<br>ments<br>Key Atter<br>Se<br>Edit | station<br>rver      |
| Su<br>General C<br>Supersec<br>To modify<br>Extensions<br>Basic<br>Certific<br>Issuar<br>Key U<br>Description<br>Allow key<br>Allow enc<br>Critical ext                       | WINEP_US ubject Name Compatibility Re ded Templates an extension, sel sincluded in this: ation Policies Constraints cate Template Inf nce Policies sage n of Key Usage: exchange only v ryption of user da tension.             | erCertEnc200        | 3 Properties                                                                          | Key Atte:<br>Key Atte:<br>Se            | station<br>rver      |
| Supersed<br>General C<br>Supersed<br>To modify<br>Extensions<br>Applic<br>Basic<br>Certific<br>Issuar<br>Key U<br>Description<br>Allow key<br>Allow key                       | WINEP_US ubject Name Compatibility Re ded Templates an extension, sel sincluded in this: ation Policies Constraints cate Template Inf nce Policies (sage) n of Key Usage: exchange only w tension.                              | erCertEnc200        | 3 Properties ssuance Require Cryptography Security ck Edit.                           | Key Attes                               | station<br>rver      |
| Su<br>General C<br>Supersec<br>To modify<br>Extensions<br>Applic<br>Basic<br>Basic<br>Susuar<br>Key U<br>Description<br>Allow key<br>Allow enc<br>Critical ex                 | WINEP_US ubject Name Compatibility Re ded Templates an extension, sel sincluded in this ation Policies Constraints cate Template Inf oce Policies Sage n of Key Usage: exchange only v tension.                                 | erCertEnc200        | 3 Properties ssuance Require Cryptography Security ck Edit.                           | Key Atte                                | x<br>station<br>rver |
| Supersed<br>Supersed<br>To modify<br>Extensions<br>Basic<br>Certific<br>Issuar<br>Key U<br>Description<br>Allow key<br>Allow enc<br>Critical ex                               | WINEP_US ubject Name Compatibility Re ded Templates an extension, sel sincluded in this ation Policies Constraints cate Template Info ce Policies sage n of Key Usage: exchange only w ryption of user dat tension.             | erCertEnc200        | 3 Propertie:<br>ssuance Require<br><u>Cryptography</u><br><u>Security</u><br>ck Edit. | Key Atte                                | x station<br>rver    |
| Su<br>General C<br>Supersec<br>To modify<br>Extensions<br>Basic<br>Basic<br>Certific<br>Issuar<br>Key U<br>Description<br>Allow key<br>Allow enc<br>Critical ex               | WINEP_US ubject Name Compatibility Re ded Templates an extension, sel sincluded in this ation Policies Constraints cate Template Inf oce Policies sage n of Key Usage: exchange only v ryption of user date tension.            | erCertEnc200        | 33 Properties                                                                         | Key Atter                               | x station rver       |

- 6. Security:
  - Die zuvor eingerichtete WinEP Servicekennung hinzufügen und die Rechte *Read, Enroll* und *Autoenroll* vergeben
  - Alle Nutzerobjekte, die Zertifikate beantragen können sollen, hinzufügen und die Rechte *Read*, *Enroll* und *Autoenroll* vergeben

|                                                      | Subject Name                                                                          |           |              | ssuance Requi                                                                                                    | rements        |
|------------------------------------------------------|---------------------------------------------------------------------------------------|-----------|--------------|----------------------------------------------------------------------------------------------------|----------------|
| General                                              | Compatibility                                                                         | Reques    | t Handling   | Key Attestatio                                                                                                    |                |
| Supers                                               | seded Template                                                                        | s         | Extensions   | Security                                                                                                    | Server         |
| Group o                                              | or user names:                                                                        |           |              |                                                                                                    |                |
| St. Au                                               | thenticated Use                                                                       | ers       |              |                                                                                                    | ~              |
| 🔏 Ad                                                 | ministrator                                                                           |           |              |                                                                                                    |                |
| Se Do                                                | omain Users (FE                                                                       | UERWE     | HR-TOC\Do    | main Users)                                                                                                    |                |
| & W                                                  | inEP Serviceke                                                                        | nnung (wi | inep@polize  | i-toc.bayem.de)                                                                                                    |                |
| 🔏 Ad                                                 | ministrator                                                                           |           |              |                                                                                                    |                |
| 😹 Do                                                 | omain Admins (P                                                                       | OLIZEI-T  | OC\Domain    | Admins)                                                                                                    |                |
| Se Do                                                | omain Users (PC                                                                       | LIZEI-TO  | C\Domain (   | Jsers)                                                                                                    |                |
| 🔐 En                                                 | terprise Admins                                                                       | (POLIZE   | TOC\ Estar   | (and the second second | $\sim$         |
|                                                      |                                                                                       | II VEILE  | I-TUC (Enter | Drise Admins)                                                                                                    |                |
|                                                      |                                                                                       | II OLILL  |              | Add                                                                                                    | Remove         |
|                                                      |                                                                                       | II OLILL  |              | Add                                                                                                    | Remove         |
| Permiss                                              | ions for WinEP                                                                        | Serviceke |              | Add<br>Allow                                                                                                    | Remove<br>Deny |
| Permiss<br>Full C                                    | ions for WinEP                                                                        | Serviceke | ennung       | Add Allow                                                                                                    | Remove<br>Deny |
| Permiss<br>Full C<br>Read                            | ions for WinEP<br>Control                                                             | Serviceke |              | Add Allow                                                                                                    | Remove<br>Deny |
| Permiss<br>Full C<br>Read<br>Write                   | ions for WinEP<br>Control                                                             | Serviceke | ennung       | Add Allow                                                                                                    | Remove Deny    |
| Permiss<br>Full C<br>Read<br>Write<br>Enrol          | ions for WinEP<br>Control<br>I                                                        | Serviceke | ennung       | Add Allow                                                                                                    | Remove Deny    |
| Permiss<br>Full C<br>Read<br>Write<br>Enrol<br>Autoe | ions for WinEP<br>Control<br>I<br>I<br>I<br>enroll                                    | Serviceke | ennung       | Add Allow                                                                                                    | Remove Deny    |
| Permiss<br>Full C<br>Read<br>Write<br>Enrol<br>Autoe | ions for WinEP<br>Control<br>I<br>I<br>I<br>enroll                                    | Serviceke | ennung       | Add<br>Allow                                                                                                    | Remove Deny    |
| Permiss<br>Full C<br>Read<br>Write<br>Enrol<br>Autoe | ions for WinEP<br>Control<br>I<br>I<br>I<br>enroll                                    | Serviceke | ennung       | Add<br>Allow                                                                                                    | Remove Deny    |
| Permiss<br>Full C<br>Read<br>Write<br>Enrol<br>Autoo | ions for WinEP<br>Control<br>I<br>I<br>enroll                                         | Serviceke | ennung       | Add<br>Allow                                                                                                    | Remove Deny    |
| Permiss<br>Full C<br>Read<br>Write<br>Enrol<br>Autoe | ions for WinEP<br>Control<br>I<br>I<br>enroll<br>cial permissions                     | Serviceke | ced settings | Add<br>Allow<br>Allow<br>Allow                                                                                                    | Remove Deny    |
| Permiss<br>Full C<br>Read<br>Write<br>Enrol<br>Autor | ions for WinEP<br>Control<br>I<br>I<br>enroll<br>cial permissions<br>ved.             | Serviceke | ced settings | Add<br>Allow                                                                                                    | Remove Deny    |
| Permiss<br>Full C<br>Read<br>Write<br>Enrol<br>Autoo | ions for WinEP<br>Control<br>I<br>I<br>enroll<br>cial permissions<br>cial permissions | Serviceke | ced settings | Add Allow Allow                                                                                                    | Remove Deny    |
| Permiss<br>Full C<br>Read<br>Write<br>Enrol<br>Autoo | ions for WinEP<br>Control<br>I<br>I<br>enroll<br>cial permissions<br>cial permissions | Serviceke | ced settings | Add Allow Allow                                                                                                    | Remove Deny    |

- 7. Subject Name:
  - Fully distinguished name auswählen und Haken bei E-Mail name setzen

| chicidi                   | Compatibility                                                    | Request                  | Handling        | Cryptography         | Key Attestation |
|---------------------------|------------------------------------------------------------------|--------------------------|-----------------|----------------------|-----------------|
| Super                     | seded Template                                                   | s                        | Extensions      | Security             | Server          |
|                           | Subject Name                                                     |                          |                 | Issuance Requi       | rements         |
|                           | <b>ply in the reques</b><br>Use subject info                     | st<br>ormation fr        | om existing     | certificates for a   | autoenrollment  |
| Build<br>Select<br>simple | d from this Active                                               | e Director<br>enforce co | y informatio    | n<br>among subject n | names and to    |
| Subj                      | ect name format                                                  | ininiistratio            |                 |                      |                 |
| Fully                     | distinguished n                                                  | ame                      |                 |                      | ~               |
|                           | -mail name<br>INS name<br>Iser principal nar<br>ervice principal | me (UPN)<br>name (SP     | 'N)             |                      |                 |
|                           |                                                                  |                          |                 |                      |                 |
| * Contro                  | ol is disabled due                                               | e to <u>comp</u>         | atibility setti | ngs.                 |                 |

#### 10.2 Nutzer Signaturzertifikat - WinEP\_UserCertSignature

Für das Template des pers. Signaturzertifikat "WinEP\_UserCertSignature" kann das vorhandene "User"-Template, oder auch das oben angelegte Template dupliziert werden.

- 1. General:
  - Einstellung der
    - Zertifikatsgültigkeitsdauer: 3 Jahre
  - Renewal period: 2 Wochen

|          | WINEP_                        | UserCe     | rtSignati        | ire P  | roperti      | es L     |            |
|----------|-------------------------------|------------|------------------|--------|--------------|----------|------------|
|          | Subject Name                  |            |                  | ssuan  | ce Requir    | ement    | s          |
| Super    | seded Template                | s          | Extensions       |        | Security     |          | Server     |
| General  | Compatibility                 | Reques     | t Handling       | Crypt  | ography      | Key      | Attestatio |
| Templa   | te displau name               |            |                  |        |              |          |            |
| WinEP    | UserCert Signa                | ture       |                  |        |              |          |            |
| WITLE    |                               | laro       |                  |        |              |          |            |
|          |                               |            |                  |        |              |          |            |
| Templa   | ite name:                     |            |                  |        |              |          |            |
| WinEP    | UserCertSigna                 | ture       |                  |        |              |          |            |
|          |                               |            |                  |        |              |          |            |
|          |                               |            |                  |        |              |          |            |
| Validity | period:                       | _          | Renewal          | perio  | d:           |          |            |
| ₿        | years 🗸                       |            | 2                | week   | s v          |          |            |
|          |                               |            |                  |        |              |          |            |
|          |                               |            |                  |        |              |          |            |
| Pub      | lish certificate in           | Active D   | lirectory        |        |              |          |            |
|          | Do not automatio<br>Directory | cally reen | roll if a duplic | cate c | ertificate e | exists i | n Active   |
|          | Sheetory                      |            |                  |        |              |          |            |
|          |                               |            |                  |        |              |          |            |
|          |                               |            |                  |        |              |          |            |
|          |                               |            |                  |        |              |          |            |
|          |                               |            |                  |        |              |          |            |
|          |                               |            |                  |        |              |          |            |
|          |                               |            |                  |        |              |          |            |
|          |                               |            |                  |        |              |          |            |
|          | 0.1                           |            | <b>•</b> •       |        |              |          |            |
|          | OK                            |            | Cancel           |        | Apply        |          | Help       |

2. Compatibility:

Falls vorhanden (ab Active Directory Version 2008) gemäß Ihrer Umgebung anpassen.

| Superseded Templates         Extensions         Security         Server           Seneral         Compatibility         Request Handling         Cryptography         Key Attestation   The template options available are based on the earliest operating system versions set in Compatibility Settings.           Image: Server 2008         V         Show resulting changes         Versions Server 2008         V           Certificate recipient         Vindows Vista / Server 2008         V         Versions set in Server 2008         V                                                                                                    |                     | Subject Name                                                                   |                           |                       | ssua | nce Requir   | eme    | nts     |         |
|----------------------------------------------------------------------------------------------------|---------------------|--------------------------------------------------------------------------------|---------------------------|-----------------------|------|--------------|--------|---------|---------|
| Seneral       Compatibility       Request Handling       Ctyptography       Key Attestation         The template options available are based on the earliest operating system versions set in Compatibility Settings.       Image: Compatibility Settings       Image: Compatibility Settings         Image: Compatibility Settings       Image: Compatibility Settings       Image: Certification Authority       Image: Certificate recipient         Image: Windows Vista / Server 2008       Image: Vertificate recipient       Image: Vertificate recipient         Image: These settings may not prevent earlier operating systems from using this template.       Image: Vertificate recipient systems from using this template. | Super               | seded Template                                                                 | s                         | Extensions            | T    | Security     |        | Se      | rver    |
| The template options available are based on the earliest operating system versions set in Compatibility Settings.  Compatibility Settings Certification Authority Windows Server 2008 Certificate recipient Windows Vista / Server 2008  These settings may not prevent earlier operating systems from using this template.                                                                                                    | General             | Compatibility                                                                  | Reques                    | t Handling            | Cry  | otography    | Ke     | y Atte: | station |
| Certification Authority          Windows Server 2008       v         Certificate recipient       v         Windows Vista / Server 2008       v         These settings may not prevent earlier operating systems from using this template.       V                                                                                                    | Version:            | nplate options a<br>s set in Compati<br>w resulting char<br>atibility Settings | vailable a<br>bility Sett | are based on<br>ings. | the  | earliest ope | eratin | g syst  | em      |
| Windows Server 2008       v         Certificate recipient       Windows Vista / Server 2008         Windows Vista / Server 2008       v                                                                                                    | Certi               | fication Authorit                                                              | y                         |                       |      |              |        |         |         |
| Certificate recipient Windows Vista / Server 2008  These settings may not prevent earlier operating systems from using this template.                                                                                                    | Wir                 | dows Server 20                                                                 | 800                       |                       | ~    |              |        |         |         |
| Windows Vista / Server 2008 v These settings may not prevent earlier operating systems from using this template.                                                                                                    | Certi               | ficate recipient                                                               |                           |                       |      |              |        |         |         |
| These settings may not prevent earlier operating systems from using this template.                                                                                                    | Wir                 | ndows Vista / Se                                                               | erver 200                 | 18                    | ~    |              |        |         |         |
|                                                                                                    | These :<br>template | settings may not<br>e.                                                         | prevent                   | earlier opera         | ting | systems fro  | m usi  | ing thi | s       |

- 3. Request Handling:
  - Purpose: Signature
  - Haken bei "Allow private key to be exported" (optional)
  - "Prompt the user during enrollment and require user input when the private key is used" aktivieren

|                                            | Winf                            | EP_Use                | erCe            | rtSignat               | ure    | Properti       | es    | ?       | x       |
|--------------------------------------------|---------------------------------|-----------------------|-----------------|------------------------|--------|----------------|-------|---------|---------|
|                                            | Subject Na                      | ame                   |                 |                        | Issu   | ance Requir    | eme   | nts     |         |
| Super                                      | seded Temp                      | plates                |                 | Extensions             |        | Security       |       | Se      | rver    |
| General                                    | Compatibi                       | ility Re              | eques           | t Handling             | Cŋ     | ptography      | Ke    | y Atte  | station |
| Purpose                                    | e: S                            | ignature              |                 |                        |        |                |       |         | ~       |
|                                            |                                 | Delete                | revol           | ced or expir           | ed c   | ertificates (d | o no  | t archi | ve)     |
|                                            |                                 | Include               | e sym           | metric algor           | ithms  | allowed by     | the   | subjec  | t       |
|                                            |                                 | Archiv                | e subj          | ect's encry            | ption  | private key    |       |         |         |
|                                            |                                 | Use                   | e adva          | anced Sym              | metric | algorithm to   | o sei | nd the  | key     |
|                                            |                                 | - to t                | he CA           |                        |        |                |       |         |         |
|                                            |                                 |                       |                 |                        |        |                |       |         |         |
|                                            |                                 |                       |                 |                        |        |                |       |         |         |
|                                            | v private ke                    | ey to be              | export          | ted                    |        |                |       |         |         |
| Ren                                        | ew with the                     | e same k              | ey (*)          |                        |        |                |       |         |         |
| For a new                                  | automatic re<br>key canno       | enewal o<br>t be cre  | of sma<br>ated  | int card cert          | ificat | es, use the e  | exist | ing ke  | yifa    |
| Do the fassocia                            | following wh<br>ted with this   | hen the<br>s certific | subje<br>ate is | ct is enrolle<br>used: | d and  | d when the p   | oriva | te key  |         |
|                                            | ll subject w                    | ithout re             | equirin         | g any user             | input  |                |       |         |         |
| O Pron                                     | npt the user                    | r during              | enrollr         | ment                   |        |                |       |         |         |
| Pron                                       | npt the user                    | r during              | enrollr         | ment and re            | quire  | user input v   | wher  | the     |         |
| <ul> <li>priva</li> </ul>                  | ate key is us                   | sed                   |                 |                        |        |                |       |         |         |
| <ul> <li>priva</li> <li>Control</li> </ul> | ate key is us<br>ol is disabled | sed<br>d due to       | comp            | atibility set          | tings. |                |       |         |         |

- 4. Cryptography:
  - Algorithm name: RSA
  - Minimum key size: 2048
  - Request hash: SHA 256

Es darf der Provider "Key Storage Privider" oder "Legacy Cryptography Service Provider" eingestellt werden, wobei die Empfehlung bei "KSP" liegt. Für "KSP" muss für die Kompatibilität mind. Windows Server 2008 ausgewählt sein.

| Win                                                                                                    | EP_UserC                                                                                   | ertSignat                                                                                    | ur Propertie                                     | es <b>? X</b>   |
|----------------------------------------------------------------------------------------------------|--------------------------------------------------------------------------------------------|----------------------------------------------------------------------------------------------|--------------------------------------------------|-----------------|
| Subject Na                                                                                                    | me                                                                                         |                                                                                              | ssuance Requir                                   | rements         |
| Superseded Temp                                                                                                    | lates                                                                                      | Extensions                                                                                   | Security                                         | Server          |
| General Compatibil                                                                                                    | ity Reque                                                                                  | st Handling                                                                                  | Cryptography                                     | Key Attestation |
| Provider Category:                                                                                                    | Ke                                                                                         | ey Storage Pro                                                                               | ovider                                           | ~               |
| Algorithm name:                                                                                                    | R                                                                                          | SA                                                                                           |                                                  | ~               |
| Minimum key size:                                                                                                    | 20                                                                                         | 48                                                                                           |                                                  |                 |
| Choose which crypl<br>Requests can u     Requests must u     Providers:     Microsoft Softwa     Microsoft Platfor     Microsoft Smart | tographic pr<br>se any provi<br>use one of t<br>are Key Stor<br>m Crypto Pr<br>Card Key St | oviders can b<br>ider available<br>ne following p<br>age Provider<br>ovider<br>orage Provide | e used for requ<br>on the subject's<br>roviders: | s computer      |
| Request hash:                                                                                                    | SI                                                                                         | HA256                                                                                        |                                                  | *               |
| Use alternate sig                                                                                                    | gnature form                                                                               | at                                                                                           |                                                  |                 |
| 0                                                                                                    | К                                                                                          | Cancel                                                                                       | Apply                                            | Help            |

#### 5. Extensions:

- Application Policies: Secure Email
- Key Usage:
  - Digital signature
  - Signature is proof of origin (nonrepudiation)
  - Critical extension

|                                                                                                    |                                                                                                    |                              |                            |                | es 📑            |
|----------------------------------------------------------------------------------------------------|----------------------------------------------------------------------------------------------------|------------------------------|----------------------------|----------------|-----------------|
|                                                                                                    | Subject Name                                                                                                    |                              |                            | ssuance Requir | ements          |
| General                                                                                                    | Compatibility                                                                                                    | Request                      | t Handling                 | Cryptography   | Key Attestation |
| Supers                                                                                                    | eded Template                                                                                                    | 3                            | Extensions                 | Security       | Server          |
| Townad                                                                                                    |                                                                                                    |                              | and the set of             | tal. Eda       |                 |
| To mod                                                                                                    | iy an extension,                                                                                                    | Select IL,                   | and then c                 | ICK EUIL.      |                 |
| Extensio                                                                                                    | ons included in t                                                                                                    | his templa                   | ate:                       |                |                 |
| 🏢 Арр                                                                                                    | lication Policies                                                                                                    |                              |                            |                |                 |
| Bas                                                                                                    | ic Constraints                                                                                                    |                              |                            |                |                 |
| Cer                                                                                                    | tificate l'emplate                                                                                                    | Informat                     | ion                        |                |                 |
| Key                                                                                                    | Usage                                                                                                    |                              |                            |                |                 |
|                                                                                                    |                                                                                                    |                              |                            |                |                 |
|                                                                                                    |                                                                                                    |                              |                            |                |                 |
|                                                                                                    |                                                                                                    |                              |                            |                | Eda             |
|                                                                                                    |                                                                                                    |                              |                            |                | Luit            |
| Descript                                                                                                    | tion of Applicatio                                                                                                    | n Policie                    | s:                         |                |                 |
| Secure                                                                                                    | Email                                                                                                    |                              |                            |                | ^               |
|                                                                                                    |                                                                                                    |                              |                            |                |                 |
|                                                                                                    |                                                                                                    |                              |                            |                |                 |
|                                                                                                    |                                                                                                    |                              |                            |                | ~               |
|                                                                                                    |                                                                                                    |                              |                            |                |                 |
|                                                                                                    |                                                                                                    |                              |                            |                |                 |
|                                                                                                    |                                                                                                    |                              |                            |                |                 |
|                                                                                                    |                                                                                                    |                              |                            |                |                 |
|                                                                                                    | ОК                                                                                                    |                              | Cancel                     | Apply          | Help            |
|                                                                                                    |                                                                                                    |                              |                            |                |                 |
|                                                                                                    | WinEP_U                                                                                                    | JserCe                       | rtSignat                   | ure Properti   | es ? X          |
|                                                                                                    |                                                                                                    |                              |                            |                |                 |
| General                                                                                                    | Subject Name                                                                                                    | Paguast                      | Landing                    | Issuance Requi | Key Attestation |
| Supers                                                                                                    | eded Templates                                                                                                    | neques                       | Extensions                 | Security       | Server          |
|                                                                                                    |                                                                                                    |                              | 1.1                        |                |                 |
| lo modif                                                                                                    |                                                                                                    | select it,                   | and then c                 | lick Edit.     |                 |
|                                                                                                    | y an extension,                                                                                                    |                              |                            |                |                 |
| Extensio                                                                                                    | y an extension,<br>ns included in tl                                                                                                    | nis templa                   | ate:                       |                |                 |
| Extensio                                                                                                    | y an extension,<br>ns included in th<br>lication Policies                                                                                                    | nis templa                   | ate:                       |                |                 |
| Extensio<br>Appl                                                                                                    | y an extension,<br>ns included in t<br>lication Policies<br>c Constraints                                                                                                    | nis templa                   | ate:                       |                |                 |
| Extensio<br>App<br>Basi<br>Certi                                                                                     | y an extension,<br>ns included in tl<br>lication Policies<br>c Constraints<br>ficate Template                                                                                                    | nis templa<br>Informat       | ate:<br>ion                |                |                 |
| Extensio<br>Appl<br>Basi<br>Certi                                                                                    | y an extension,<br>ns included in ti<br>lication Policies<br>c Constraints<br>ficate Template<br>ance Policies                                                                                                 | nis templa<br>Informat       | ate:<br>ion                |                |                 |
| Extensio<br>Appl<br>Basi<br>Certi<br>Issu                                                                            | y an extension,<br>ns included in t<br>lication Policies<br>c Constraints<br>ficate Template<br>ance Policies<br>Usage                                                                                         | nis templa<br>Informat       | ate:                       |                |                 |
| Extensio<br>Appl<br>Basi<br>Certi<br>Issu<br>Key                                                                     | y an extension,<br>ns included in tl<br>lication Policies<br>c Constraints<br>fricate Template<br>ance Policies<br>Usage                                                                                       | nis templa<br>Informat       | ate:<br>ion                |                |                 |
| Extensio                                                                                                    | y an extension,<br>ns included in th<br>lication Policies<br>c Constraints<br>ficate Template<br>ance Policies<br>Usage                                                                                        | nis templa                   | ion                        |                | 54              |
| Extensio                                                                                                    | y an extension,<br>ns included in til<br>lication Policies<br>c Constraints<br>ficate Template<br>ance Policies<br>Usage                                                                                       | nis templa                   | ion                        |                | Edit            |
| Extensio<br>Appl<br>Basi<br>Certi<br>Issu<br>Key<br>Descripti                                                        | y an extension,<br>ns included in th<br>lication Policies<br>c Constraints<br>ficate Template<br>ance Policies<br>Usage                                                                                        | nis templa<br>Informat       | ion                        |                | Edit            |
| Extensio                                                                                                    | y an extension,<br>ns included in th<br>lication Policies<br>c Constraints<br>ficate Template<br>ance Policies<br>Usage                                                                                        | nis templa<br>Informat       | ate:                       |                | Edit            |
| Extensio<br>Appi<br>Basi<br>Cert<br>Issu<br>Rey<br>Descripti<br>Signatu<br>Digital s<br>Signatu                      | y an extension,<br>ns included in th<br>lication Policies<br>c Constraints<br>ficate Template<br>ance Policies<br>Usage                                                                                        | e:                           | ion                        |                | Edit            |
| Extensio<br>Appi<br>Basi<br>Certi<br>Issu<br>Markey<br>Descript<br>Signatu<br>Digital s<br>Signatu<br>Critical e     | y an extension,<br>ns included in th<br>lication Policies<br>c Constraints<br>ficate Template<br>ance Policies<br>Usage                                                                                        | e:                           | ate:<br>ion<br>epudiation) |                | Edit            |
| Extensio<br>Appi<br>Basi<br>Certi<br>Islau<br>Key<br>Descripti<br>Signatu<br>Digita is<br>Signatu<br>Critical e      | y an extension,<br>ns included in the<br>lication Policies<br>c Constraints<br>fricate Template<br>ance Policies<br>Usage                                                                                      | nis templa<br>Informat<br>e: | ate:<br>ion<br>epudiation) |                | Edit            |
| Extensio<br>Appi<br>Basi<br>Certi<br>Isusu<br>Key<br>Descripti<br>Signatu<br>Digtal s<br>Signatu<br>Crtical e        | y an extension,<br>ns included in th<br>lication Policies<br>c Constraints<br>fricate Template<br>ance Policies<br>Usage                                                                                       | is templa<br>Informat        | ate:<br>ion<br>epudiation) |                | Edit            |
| Extensio<br>Appi<br>Basi<br>Certi<br>Isusu<br>Key<br>Descript<br>Signatu<br>Digital s<br>Signatu<br>Critical e       | y an extension,<br>ns included in th<br>lication Policies<br>c Constraints<br>fricate Template<br>ance Policies<br>Usage<br>ion of Key Usag<br>re requirements<br>ignature<br>re is proof of oni<br>extension. | e:                           | ate:<br>ion<br>epudiation) |                | Edit            |
| Extensio<br>Appi<br>Basi<br>Certi<br>Isu<br>Isu<br>Key<br>Descripti<br>Signatu<br>Digital s<br>Signatu<br>Critical e | y an extension,<br>ns included in th<br>lication Policies<br>c Constraints<br>ficate Template<br>ance Policies<br>Usage                                                                                        | e:                           | ate:<br>ion<br>apudiation) |                | Edit            |
| Extensio<br>Appi<br>Basi<br>Cert<br>Issu<br>Key<br>Descripti<br>Signatu<br>Digital s<br>Signatu<br>Critical e        | y an extension,<br>ns included in th<br>lication Policies<br>c Constraints<br>ficate Template<br>ance Policies<br>Usage                                                                                        | e:                           | ate:<br>ion<br>epudiation) |                | Edit            |
| Extensio<br>Appi<br>Basi<br>Certi<br>Issu<br>Markey<br>Descripti<br>Signatu<br>Digital s<br>Signatu<br>Critical e    | y an extension,<br>ns included in th<br>lication Policies<br>c Constraints<br>ficate Template<br>ance Policies<br>Usage                                                                                        | e:                           | ate:<br>ion<br>epudiation) |                | Edit            |

6. Security:

Alle Nutzerobjekte, die Zertifikate beantragen können sollen, hinzufügen und die Rechte *Read*, *Enroll* und *Autoenroll* vergeben

|                                 | Subject Name                                            |                      |                      | Issuance Requirements   |                 |  |  |
|---------------------------------|---------------------------------------------------------|----------------------|----------------------|-------------------------|-----------------|--|--|
| General                         | Compatibility                                           | Request              | Handling             | Cryptography            | Key Attestation |  |  |
| Super                           | seded Template                                          | s                    | Extensions           | Security                | Server          |  |  |
| Group                           | or user names:                                          |                      |                      |                         |                 |  |  |
| 😹 AL                            | thenticated Use                                         | ers                  |                      |                         |                 |  |  |
| Se Do                           | omain Users (FE                                         | UERWE                | IR-TOC\De            | main Users)             |                 |  |  |
| Sector Do                       | omain Admins (Po<br>omain Users (Po<br>iterprise Admins | LIZEI-TO<br>(POLIZEI | C\Domain<br>C\Domain | Jsers)<br>prise Admins) |                 |  |  |
|                                 |                                                         |                      |                      |                         |                 |  |  |
|                                 |                                                         |                      |                      | Add                     | Remove          |  |  |
| Permiss                         | ions for Domain                                         | Users                |                      | Allow                   | Deny            |  |  |
| Full C                          | Control                                                 |                      |                      |                         |                 |  |  |
|                                 | 4                                                       |                      |                      | $\checkmark$            |                 |  |  |
| Read                            | •                                                       |                      |                      |                         |                 |  |  |
| Read<br>Write                   |                                                         |                      |                      |                         |                 |  |  |
| Read<br>Write<br>Enrol          | -<br>-<br>-                                             |                      |                      |                         |                 |  |  |
| Read<br>Write<br>Enrol<br>Auto  | enroll                                                  |                      |                      | >                       |                 |  |  |
| Read<br>Write<br>Enrol<br>Auto  | ;<br>;<br>enroll<br>cial permissions                    | oradvan              | ced settings         |                         |                 |  |  |
| Read<br>Write<br>Enrol<br>Autor | e<br>I<br>enroll<br>cial permissions<br>ciad.           | or advan             | ced settings         | , click                 | Advanced        |  |  |

- 7. Subject Name:
  - Fully distinguished name auswählen und Haken bei E-Mail name setzen

| Cunon           | Compatibility                          | Request                   | Handling           | Cryptography      | Key Attestation |
|-----------------|----------------------------------------|---------------------------|--------------------|-------------------|-----------------|
| Super           | seded Template                         | s                         | Extensions         | Security          | Server          |
|                 | Subject Name                           |                           | ls                 | suance Requir     | ements          |
|                 | ply in the reques                      | st                        |                    |                   |                 |
|                 | Use subject info<br>renewal request    | ormation fr<br>s (*)      | om existing o      | ertificates for a | utoenrollment   |
| Build           | d from this Activ                      | e Director                | y information      |                   |                 |
| Selec<br>simpli | et this option to<br>fy certificate ad | enforce co<br>ministratio | onsistency a<br>n. | mong subject n    | ames and to     |
| Subje           | ect name format                        |                           |                    |                   |                 |
| Fully           | distinguished n                        | ame                       |                    |                   | ~               |
| Inclu<br>Inclu  | de this informati<br>-mail name        | on in alter               | nate subject       | name:             |                 |
|                 | NS name                                |                           |                    |                   |                 |
|                 | ser principal na                       | me (UPN)                  |                    |                   |                 |
| S               | ervice principal                       | name (SP                  | N)                 |                   |                 |
|                 |                                        |                           |                    |                   |                 |
|                 |                                        |                           |                    |                   |                 |
|                 |                                        |                           |                    |                   |                 |
|                 |                                        |                           |                    |                   |                 |
|                 |                                        |                           | -                  |                   |                 |

2

#### 10.3 Nutzer Authentifizierungszertifikat - WinEP\_UserCertSSL

Für das Template des pers. Authentifizierungszertifikat "WinEP\_UserCertSSL" kann das vorhandene "User"-Template, oder auch das oben angelegte Template dupliziert werden.

- 1. General:
  - Einstellung der Zertifikatsgültigkeitsdauer: 3 Jahre
  - Renewal period: 2 Wochen

|            | VVIIIE                         | P_Oser     | CentSSL         | PIC  | perfies       |                    | <u> </u> |      |
|------------|--------------------------------|------------|-----------------|------|---------------|--------------------|----------|------|
|            | Subject Name                   |            |                 | ssui | ance Requir   | eme                | ents     |      |
| Supers     | eded Templates                 |            | Extensions      | Τ    | Security      |                    | Ser      | ver  |
| General    | Compatibility                  | Request    | Handling        | Cŋ   | ptography     | phy Key Attestatio |          |      |
| Templai    | e displav name:                |            |                 |      |               |                    |          |      |
| WinEP      | UserCertSSL                    |            |                 |      |               |                    |          |      |
|            |                                |            |                 |      |               |                    |          |      |
|            |                                |            |                 |      |               |                    |          |      |
| Templa     | e name:                        |            |                 |      |               |                    |          |      |
| WinEP      | UserCertSSL                    |            |                 |      |               |                    |          |      |
| L          |                                |            |                 |      |               |                    |          |      |
|            |                                |            |                 |      |               |                    |          |      |
| Validity ( | period:                        |            | Renewal         | per  | iod:          |                    |          |      |
| β          | years 🗸                        |            | 2               | wee  | eks ∨         |                    |          |      |
|            |                                |            |                 |      |               |                    |          |      |
|            |                                |            |                 |      |               |                    |          |      |
|            | ish certificate in <i>i</i>    | Active Di  | rectory         |      |               |                    |          |      |
|            | )o not automatica<br>)irectory | ally reenn | oll if a duplic | cate | certificate e | xist               | s in Ac  | tive |
|            | hootory                        |            |                 |      |               |                    |          |      |
|            |                                |            |                 |      |               |                    |          |      |
|            |                                |            |                 |      |               |                    |          |      |
|            |                                |            |                 |      |               |                    |          |      |
|            |                                |            |                 |      |               |                    |          |      |
|            |                                |            |                 |      |               |                    |          |      |
|            |                                |            |                 |      |               |                    |          |      |
|            |                                |            |                 |      |               |                    |          |      |
|            | OK                             |            | Cancel          |      | Apply         | 1 [                | He       | lo   |
|            | OR                             |            | 00.1001         |      | . 444.0       |                    | 110      | ~P   |

2. Compatibility:

Falls vorhanden (ab Active Directory Version 2008) gemäß Ihrer Umgebung anpassen.

| Subject Name       Issuance Requirements         Superseded Templates       Extensions       Security       Server         General       Compatibility       Request Handling       Cryptography       Key Attestation         The template options available are based on the earliest operating system versions set in Compatibility Settings.       Image: Compatibility Settings       Image: Compatibility Settings         Image: Compatibility Settings       Certification Authority       Image: Certificate recipient       Image: Certificate recipient         Image: Windows Vista / Server 2008       Image: Certificate recipient       Image: Certificate recipient       Image: Certificate recipient         Image: These settings may not prevent earlier operating systems from using this template.       Image: Certificate recipient systems from using this template.                                                                                                    |                 | WINE                                                                            | P_Usei                             | rcentssi            | Properties       |                 |
|----------------------------------------------------------------------------------------------------|-----------------|---------------------------------------------------------------------------------|------------------------------------|---------------------|------------------|-----------------|
| Superseded Templates         Extensions         Security         Server           General         Compatibility         Request Handling         Cryptography         Key Attestation           The template options available are based on the earliest operating system versions set in Compatibility Settings.         Image: Compatibility Settings         Image: Compatibility Settings           Image: Compatibility Settings         Certification Authority         Image: Certificate recipient         Image: Certificate recipient         Imag |                 | Subject Name                                                                    |                                    |                     | Issuance Requir  | rements         |
| Seneral       Compatibility       Request Handling       Cryptography       Key Attestation         The template options available are based on the earliest operating system versions set in Compatibility Settings.       Image: Compatibility Settings       Image: Compatibility Settings         Image: Compatibility Settings       Centification Authority       Image: Centificate recipient       Image: Centificate recipient         Image: Windows Vista / Server 2008       Image: Centificate recipient       Image: Centificate recipient       Image: Centificate recipient         Image: These settings may not prevent earlier operating systems from using this template.       Image: Centificate recipient systems from using this template.                                                                                                    | Supers          | eded Template                                                                   | s                                  | Extensions          | Security         | Server          |
| The template options available are based on the earliest operating system versions set in Compatibility Settings.   Compatibility Settings Certification Authority Windows Server 2008 Certificate recipient Windows Vista / Server 2008   These settings may not prevent earlier operating systems from using this template.                                                                                                    | General         | Compatibility                                                                   | Reques                             | t Handling          | Cryptography     | Key Attestation |
| Certification Authority<br>Windows Server 2008  Certificate recipient<br>Windows Vista / Server 2008  V These settings may not prevent earlier operating systems from using this template.                                                                                                    | Version:        | nplate options a<br>s set in Compatil<br>w resulting char<br>atibility Settings | vailable a<br>bility Setti<br>nges | re based on<br>ngs. | the earliest ope | rating system   |
| Windows Server 2008       V         Certificate recipient       V         Windows Vista / Server 2008       V         These settings may not prevent earlier operating systems from using this template.                                                                                                    | Certi           | fication Authority                                                              | Y                                  |                     |                  |                 |
| These settings may not prevent earlier operating systems from using this template.                                                                                                    | Certi           | ficate recipient<br>idows Vista / Se                                            | erver 200                          | 8                   | <b>v</b>         |                 |
|                                                                                                    | These stemplate | settings may not<br>e.                                                          | prevent                            | earlier opera       | ting systems fro | m using this    |

- 3. Request Handling:
  - Purpose: Signature
  - Haken bei *"Allow private key to be exported" (optional)*
  - "Prompt the user during enrollment and require user input when the private key is used" aktivieren

|                                                                                              | Subject Name                                                                                                    |                                                                                                    |                                                                                            | Issuance Requir                                                              | ements                                       |
|----------------------------------------------------------------------------------------------|----------------------------------------------------------------------------------------------------|----------------------------------------------------------------------------------------------------|--------------------------------------------------------------------------------------------|------------------------------------------------------------------------------|----------------------------------------------|
| Super                                                                                        | seded Template                                                                                                    | s                                                                                                    | Extensions                                                                                 | Security                                                                     | Server                                       |
| General                                                                                      | Compatibility                                                                                                    | Reques                                                                                                    | st Handling                                                                                | Cryptography                                                                 | Key Attestation                              |
| Purpos                                                                                       | e: Signa                                                                                                    | ture                                                                                                    |                                                                                            |                                                                              | ~                                            |
|                                                                                              | De                                                                                                    | lete revo                                                                                                    | ked or expin                                                                               | ed certificates (de                                                          | o not archive)                               |
|                                                                                              | 🗌 Inc                                                                                                    | lude sym                                                                                                    | metric algori                                                                              | thms allowed by                                                              | the subject                                  |
|                                                                                              | Arc                                                                                                    | chive sub                                                                                                    | ject's encryp                                                                              | otion private key                                                            |                                              |
|                                                                                              |                                                                                                    | Use adv<br>to the C/                                                                                                    | anced Symm<br>A                                                                            | netric algorithm to                                                          | send the key                                 |
|                                                                                              |                                                                                                    |                                                                                                    |                                                                                            |                                                                              |                                              |
|                                                                                              |                                                                                                    |                                                                                                    |                                                                                            |                                                                              |                                              |
|                                                                                              |                                                                                                    |                                                                                                    |                                                                                            |                                                                              |                                              |
|                                                                                              | w private key to                                                                                                    | be expo                                                                                                    | ted                                                                                        |                                                                              |                                              |
| Allor                                                                                        | w private key to<br>new with the sam                                                                                                    | be expo<br>ne key (*)                                                                                                    | ted                                                                                        |                                                                              |                                              |
| Allor<br>Ren<br>For<br>new                                                                   | w private key to<br>new with the sam<br>automatic renew<br>v key cannot be                                                                                                    | be expor<br>ne key (*)<br>val of sma<br>created                                                                                                    | ted<br>)<br>art card certi                                                                 | ficates, use the e                                                           | existing key if a                            |
| Allor<br>Ren<br>For<br>new<br>Do the<br>associa                                              | w private key to<br>new with the san<br>automatic renew<br>key cannot be<br>following when i<br>ted with this cer                                                                                  | be expon<br>ne key (*)<br>val of sma<br>created<br>the subje<br>tificate is                                                                               | ted<br>art card certi<br>ct is enrolled<br>used:                                           | ficates, use the e                                                           | existing key if a<br>private key             |
| Allor<br>Ren<br>For<br>new<br>Do the<br>associa                                              | w private key to<br>new with the sam<br>automatic renew<br>key cannot be<br>following when<br>ited with this cer<br>oll subject withou                                                             | be exponence (*)<br>val of sma<br>created<br>the subje<br>tificate is<br>ut requirir                                                                      | ted<br>art card certi<br>ct is enrolled<br>used:<br>ng any user i                          | ficates, use the e<br>d and when the p<br>nput                               | existing key if a<br>vrivate key             |
| Allor<br>Ren<br>For new<br>Do the<br>associa<br>Enro                                         | w private key to<br>new with the sam<br>automatic renew<br>key cannot be<br>following when<br>ted with this cer<br>oll subject withou<br>mpt the user dur                                          | be export<br>ne key (")<br>val of sma<br>created<br>the subje<br>tificate is<br>ut requirin<br>ing enroll                                                 | tted<br>art card certi<br>act is enrolled<br>used:<br>ng any user i<br>ment                | ficates, use the e<br>d and when the p<br>nput                               | axisting key if a<br>private key             |
| Allor<br>Ren<br>For<br>new<br>Do the<br>associa<br>Enro<br>Pror<br>Pror<br>privit            | w private key to<br>sew with the san<br>automatic renew<br>key cannot be<br>following when<br>ited with this cer<br>oll subject withou<br>npt the user dur<br>npt the user dur<br>ate key is used  | be exponent<br>wal of smatcreated<br>the subjet<br>tificate is<br>ut requiring<br>ing enroll                                                              | ted<br>art card certi<br>used:<br>ng any user i<br>ment<br>ment and re                     | ficates, use the e<br>I and when the p<br>nput<br>quire user input v         | existing key if a<br>private key<br>when the |
| Allor<br>Ren<br>For<br>new<br>Do the<br>associa<br>Enro<br>Pror<br>Pror<br>priv:<br>* Contro | w private key to<br>sew with the san<br>automatic renew<br>key cannot be<br>following when<br>ited with this cer<br>oll subject withou<br>mpt the user dur<br>ate key is used<br>ol is disabled du | be exponence<br>wal of smatched (")<br>val of smatched<br>created<br>the subjectificate is<br>ut requiring<br>ing enroll<br>ing enroll<br>e to <u>com</u> | ted<br>art card certi<br>used:<br>ang any user i<br>ment<br>ment and re<br>patibility sett | ficates, use the e<br>d and when the p<br>nput<br>quire user input v<br>ngs. | existing key if a<br>Inivate key<br>when the |

- 4. Cryptography:
  - Algorithm name: RSA
  - Minimum key size: 2048
  - Request hash: SHA 256

Es darf der Provider "Key Storage Privider" oder "Legacy Cryptography Service Provider" eingestellt werden, wobei die Empfehlung bei "KSP" liegt.

Für "KSP" muss für die Kompatibilität mind. Windows Server 2008 ausgewählt sein.

| WinEP_UserCertSSL Properties ? ×                   |                                                                                                    |                  |                 |                 |  |  |  |
|----------------------------------------------------|----------------------------------------------------------------------------------------------------|------------------|-----------------|-----------------|--|--|--|
|                                                    | Subject Name                                                                                                    |                  | Issuance Requir | ements          |  |  |  |
| Supers                                             | eded Template                                                                                                    | es Extensions    | Security        | Server          |  |  |  |
| General                                            | Compatibility                                                                                                    | Request Handling | Cryptography    | Key Attestation |  |  |  |
| Provide                                            | r Category:                                                                                                    | Key Storage P    | rovider         | ~               |  |  |  |
| Algorith                                           | m name:                                                                                                    | RSA              |                 | ~               |  |  |  |
| Minimur                                            | n keysize:                                                                                                    | 2048             |                 |                 |  |  |  |
| Req     Req     Provide     Micn     Micn     Micn | Requests can use any provider available on the subject's computer Requests must use one of the following providers: Providers:   Microsoft Software Key Storage Provider   Microsoft Platform Crypto Provider   Microsoft Smart Card Key Storage Provider |                  |                 |                 |  |  |  |
| Reques                                             | t hash:                                                                                                    | SHA256           |                 | ~               |  |  |  |
| Use                                                | altemate signal                                                                                                    | ture format      |                 |                 |  |  |  |
|                                                    |                                                                                                    |                  |                 |                 |  |  |  |
|                                                    | ОК                                                                                                    | Cancel           | Apply           | Help            |  |  |  |

? X

#### 5. Extensions:

- Application Policies: *Client Authentication*
- Key Usage:
  - o Digital signature
  - Critical extension

|                                         | Subject Name                                                                                                    |                          |                | Issu  | iance Requir | ements          |  |  |
|-----------------------------------------|----------------------------------------------------------------------------------------------------|--------------------------|----------------|-------|--------------|-----------------|--|--|
| General                                 | Compatibility                                                                                                    | Reque                    | est Handling   | Cr    | yptography   | Key Attestation |  |  |
| Supers                                  | eded Template                                                                                                    | s                        | Extensions     |       | Security     | Server          |  |  |
| To modi                                 | fy an extension                                                                                                    | , select                 | it, and then o | lick  | Edit.        |                 |  |  |
| Eddinad                                 | lication Policies<br>ic Constraints<br>ificate Template<br>ance Policies<br>Usage                                  | e Inform                 | nation         |       |              |                 |  |  |
| Edit                                    |                                                                                                    |                          |                |       |              |                 |  |  |
| Descript                                | ion of Application                                                                                                 | on Polic                 | ies:           |       |              |                 |  |  |
| Client A                                | uthentication                                                                                                    |                          |                |       |              | ×<br>×          |  |  |
|                                         | ОК                                                                                                    |                          | Cancel         |       | Apply        | Help            |  |  |
|                                         |                                                                                                    |                          |                |       |              | 2 7             |  |  |
|                                         | Wint                                                                                                    | :P_Us                    | erCertSSL      | . Pr  | operties     |                 |  |  |
|                                         | Subject Name                                                                                                    |                          |                | Issu  | uance Requir | rements         |  |  |
| General                                 | Compatibility                                                                                                    | Reque                    | est Handling   | 0     | ryptography  | Key Attestation |  |  |
| Supers                                  | eded Template                                                                                                    | S                        | Extensions     |       | Security     | Server          |  |  |
| To modi                                 | fy an extension                                                                                                    | , select                 | it, and then o | click | Edit.        |                 |  |  |
| Extensio<br>App<br>Basi<br>Cett<br>Issu | ns included in t<br>lication Policies<br>ic Constraints<br>ificate Template<br>ance Policies<br><mark>Usage</mark> | his tem<br>;<br>e Inform | plate:         |       |              |                 |  |  |
| Descript                                | ion of Key Usa                                                                                                    | de:                      |                |       |              | Edit            |  |  |
| Signatu<br>Digital s<br>Critical e      | re requirements<br>ignature<br>extension.                                                                          |                          |                |       |              | <               |  |  |
|                                         | ОК                                                                                                    |                          | Cancel         | ][    | Apply        | Help            |  |  |

WinEP\_UserCertSSL Properties

6. Security:

Alle Nutzerobjekte, die Zertifikate beantragen können sollen, hinzufügen und die Rechte Read, Enroll und Autoenroll vergeben

| Subject Name                                                                                                    | ls              | suance Requir | ements                   |
|----------------------------------------------------------------------------------------------------|-----------------|---------------|--------------------------|
| eneral Compatibility Requ                                                                                                    | est Handling    | Cryptography  | Key Attestation          |
| Superseded Templates                                                                                                    | Extensions      | Security      | Server                   |
| aroup or user names:                                                                                                    |                 |               |                          |
| & Authenticated Users                                                                                                    |                 |               |                          |
| Somain Users (FEUERW                                                                                                    | EHR-TOC\Dor     | nain Users)   |                          |
| 👗 Administrator                                                                                                    |                 |               |                          |
| Comain Admins (POLIZE                                                                                                    | I-TOC\Domain    | Admins)       |                          |
| Momain Users (POLIZEI-                                                                                                    | TOC\Domain U    | sers)         |                          |
| Enterprise Admins (POLIZ                                                                                                    | EI-TOC\Enter    | orise Admins) |                          |
|                                                                                                    |                 |               |                          |
|                                                                                                    |                 | A.1.1         |                          |
|                                                                                                    |                 |               | the second second second |
|                                                                                                    |                 | Add           | Nemove                   |
| ermissions for Domain Users                                                                                                    |                 | Add           | Deny                     |
| ermissions for Domain Users<br>Full Control                                                                                      |                 | Add           | Deny                     |
| 'emissions for Domain Users<br>Full Control<br>Read                                                                              |                 | Add           | Deny                     |
| lemissions for Domain Users<br>Full Control<br>Read<br>Write                                                                     |                 | Add           |                          |
| Vermissions for Domain Users<br>Full Control<br>Read<br>Write<br>Enroll                                                          |                 | Add           | Deny                     |
| Vermissions for Domain Users<br>Full Control<br>Read<br>Write<br>Enroll<br>Autoenroll                                            |                 | Add           | Deny                     |
| Vermissions for Domain Users<br>Full Control<br>Read<br>Write<br>Enroll<br>Autoenroll                                            |                 | Add           | Deny                     |
| Vermissions for Domain Users<br>Full Control<br>Read<br>Write<br>Enroll<br>Autoenroll                                            |                 | Add           | Deny                     |
| Vermissions for Domain Users<br>Full Control<br>Read<br>Write<br>Enroll<br>Autoenroll                                            | anced settings, | Add Allow     | Deny                     |
| Vermissions for Domain Users<br>Full Control<br>Read<br>Write<br>Enroll<br>Autoenroll                                            | anced settings, | Add Allow     | Deny                     |
| emissions for Domain Users<br>Full Control<br>Read<br>Write<br>Enroll<br>Autoenroll<br>or special pemissions or adva<br>dvanced. | anced settings, | Add Allow     | Deny                     |

- 7. Subject Name:
  - Fully distinguished name auswählen und Haken bei E-Mail name setzen

| Supp<br>U<br>U<br>Re<br>Build             | Subject Name<br>ly in the request<br>se subject information<br>newal requests (*) | on from existing ce         | tificates for aut  | nents       |
|-------------------------------------------|-----------------------------------------------------------------------------------|-----------------------------|--------------------|-------------|
| O Supp<br>□ <sup>L</sup><br>re<br>● Build | ly in the request<br>lse subject information<br>newal requests (*)                | on from existing ce         | rtificates for aut |             |
| Build                                     |                                                                                   |                             |                    | oenrollment |
| Coloct                                    | from this Active Dire                                                             | ctory information           |                    | nee and to  |
| simplify                                  | certificate administ<br>ct name format:                                           | ration.                     | ong subject nar    | nes and to  |
| Fully                                     | distinguished name                                                                |                             | 1                  | ~           |
|                                           | e this information in<br>nail name<br>IS name<br>er principal name (U             | alternate subject n<br>IPN) | ame:               |             |
| Se                                        | rvice principal name                                                              | (SPN)                       |                    |             |
| * Control                                 | is disabled due to <u>c</u>                                                       | ompatibility setting        | <u>s.</u>          |             |

2 V

#### 10.4 Maschinen-Zertifikat - WinEP\_WorkstationCert

Für das Template des Maschinen-Zertifikats "WinEP\_WorkstationCert" kann das vorhandene "Workstation Cert"-Template dupliziert werden.

- 1. General:
  - Einstellung der Zertifikatsgültigkeitsdauer: 1 Jahr
  - Renewal period: 2 Wochen

|          | WINLF_              | VVOIKS     | lationce        | IT FIC | operite      | s 📑        |           |
|----------|---------------------|------------|-----------------|--------|--------------|------------|-----------|
|          | Subject Name        |            |                 | ssuand | e Requir     | ements     |           |
| Super    | seded Template      | s          | r<br>Extensions |        | Security     | 9          | Server    |
| General  | Compatibility       | Request    | Handling        | Crypto | ography      | Key Att    | testation |
|          |                     |            | 2               |        | 2            |            |           |
| Templa   | te display name:    |            |                 |        |              |            |           |
| WinEP    | _WorkstationCe      | rt         |                 |        |              |            |           |
|          |                     |            |                 |        |              |            |           |
|          |                     |            |                 |        |              |            |           |
| l empla  | te name:            |            |                 |        |              |            |           |
| WinEP    | _WorkstationCe      | rt         |                 |        |              |            |           |
|          |                     |            |                 |        |              |            |           |
| Validity | period:             |            | Renewal         | period |              |            |           |
| h        | weare M             | 1          | 2               | weeks  |              |            |           |
|          | years +             |            |                 | weeks  | Ť            |            |           |
|          |                     |            |                 |        |              |            |           |
| Pub      | lish certificate in | Active Di  | rectory         |        |              |            |           |
|          | Do not automatic    | ally reenn | oll if a duplic | ate ce | ertificate e | xists in / | Active    |
|          | Directory           |            |                 |        |              |            |           |
|          |                     |            |                 |        |              |            |           |
|          |                     |            |                 |        |              |            |           |
|          |                     |            |                 |        |              |            |           |
|          |                     |            |                 |        |              |            |           |
|          |                     |            |                 |        |              |            |           |
|          |                     |            |                 |        |              |            |           |
|          |                     |            |                 |        |              |            |           |
|          | ОК                  | (          | Cancel          |        | Apply        |            | Help      |

2. Compatibility:

Falls vorhanden (ab Active Directory Version 2008) gemäß Ihrer Umgebung anpassen

|                     | WinEP_                                                     | Works                              | tationCe            | rt Prop    | erties   | s <b>?</b>   | x      |
|---------------------|------------------------------------------------------------|------------------------------------|---------------------|------------|----------|--------------|--------|
|                     | Subject Name                                               |                                    |                     | ssuance    | Require  | ements       |        |
| Supers              | seded Templates                                            |                                    | Extensions          | Se         | ecurity  | Ser          | ver    |
| General             | Compatibility                                              | Request                            | t Handling          | Cryptogr   | aphy     | Key Attes    | tation |
| The ten<br>version: | nplate options av<br>s set in Compatib<br>w resulting chan | vailable a<br>vility Settin<br>ges | re based on<br>ngs. | the earlie | est oper | ating syste  | em     |
| Certi               | fication Authority                                         |                                    |                     |            |          |              |        |
| Win                 | dows Server 20                                             | 08                                 |                     | ~          |          |              |        |
| Certi               | ficate recipient<br>ndows Vista / Se                       | rver 200                           | 8                   | ~          |          |              |        |
| These stemplate     | settings may not<br>e.                                     | prevent e                          | earlier opera       | ting syste | ms from  | n using this | 8      |
|                     | ОК                                                         |                                    | Cancel              | Арр        | ply      | He           | lp     |

- 3. Request Handling:
  - Purpose: Signature

|                                                                                       | Subject Name                                                                                                    |                                                               |                                                           | Issuance Requir                           | ements            |  |  |
|---------------------------------------------------------------------------------------|----------------------------------------------------------------------------------------------------|---------------------------------------------------------------|-----------------------------------------------------------|-------------------------------------------|-------------------|--|--|
| Super                                                                                 | seded Template                                                                                                    | s                                                             | Extensions                                                | Security                                  | Server            |  |  |
| General                                                                               | Compatibility                                                                                                    | Reques                                                        | t Handling                                                | Cryptography                              | Key Attestation   |  |  |
| Purpose                                                                               | e: Signa                                                                                                    | ture                                                          |                                                           | <u>A</u>                                  | ~                 |  |  |
|                                                                                       | De                                                                                                    | lete revol                                                    | ed or expire                                              | ed certificates (de                       | not archive)      |  |  |
|                                                                                       |                                                                                                    | lude sym                                                      | metric algorit                                            | thms allowed by                           | the subject       |  |  |
| Archive subject's encryption private key                                              |                                                                                                    |                                                               |                                                           |                                           |                   |  |  |
|                                                                                       |                                                                                                    | Use adva<br>to the CA                                         | anced Symm                                                | netric algorithm to                       | send the key      |  |  |
| Auth                                                                                  | norize additional                                                                                                    | service a                                                     | ccounts to a                                              | access the priva                          | te kev            |  |  |
| Ke                                                                                    | Permissions                                                                                                    |                                                               |                                                           |                                           |                   |  |  |
| 100                                                                                   | y i onnooiono                                                                                                    |                                                               |                                                           |                                           |                   |  |  |
|                                                                                       | w private key to                                                                                                    | be export                                                     | ed                                                        |                                           |                   |  |  |
| Ren                                                                                   | ew with the sam                                                                                                    | ne key (*)                                                    |                                                           |                                           |                   |  |  |
| For a new                                                                             | automatic renew<br>key cannot be                                                                                                   | val of sma<br>created                                         | rt card certif                                            | ficates, use the e                        | existing key if a |  |  |
| Dethe                                                                                 | following when t                                                                                                    | the subject                                                   | ct is enrolled<br>used:                                   | l and when the p                          | rivate key        |  |  |
| associa                                                                               | ted with this cer                                                                                                    |                                                               |                                                           |                                           |                   |  |  |
| <ul> <li>Enro</li> </ul>                                                              | ted with this cer<br>all subject withou                                                                                            | ut requirin                                                   | g any user i                                              | nput                                      |                   |  |  |
| <ul> <li>Enro</li> <li>Pron</li> </ul>                                                | ted with this cer<br>oll subject withou<br>npt the user duri                                                                       | ut requirin<br>ing enrollr                                    | g any user i<br>nent                                      | nput                                      |                   |  |  |
| <ul> <li>Enro</li> <li>Pron</li> <li>Pron</li> <li>priva</li> </ul>                   | ted with this cer<br>oll subject withou<br>npt the user duri<br>npt the user duri<br>ste key is used                               | ut requirin<br>ing enrollr<br>ing enrollr                     | g any user in<br>nent<br>nent and rec                     | nput<br>quire user input v                | when the          |  |  |
| <ul> <li>Enro</li> <li>Pron</li> <li>Pron</li> <li>priva</li> </ul>                   | ited with this cer<br>all subject without<br>mpt the user duri<br>mpt the user duri<br>ate key is used<br>of is disabled du        | ut requirin<br>ing enrollr<br>ing enrollr<br>e to <u>comp</u> | g any user in<br>nent<br>nent and rec<br>patibility setti | nput<br>quire user input v<br><u>ngs.</u> | vhen the          |  |  |
| <ul> <li>Enro</li> <li>Pron</li> <li>Pron</li> <li>priva</li> <li>* Contro</li> </ul> | ted with this cer<br>bill subject without<br>onpt the user during<br>the user during<br>the key is used<br>bill is disabled during | ut requirin<br>ing enrollr<br>ing enrollr<br>e to <u>comp</u> | g any user in<br>nent<br>nent and rec<br>natibility setti | nput<br>quire user input v<br>ngs.        | when the          |  |  |

- 4. Cryptography:
  - Algorithm name: RSA
  - Minimum key size: 2048
  - Request hash: SHA 256

Bei älteren Active Directory Versionen ist dieser Menüpunkt unter *Request Handling* zu finden.

Bei Compatibility muss für RSA min. Windows Server 2008 ausgewählt sein.

|                                                                                | WinEP_W                                                                                                    | orkstation      | Cert Pr             | opertie   | s     | ?      | x       |  |
|--------------------------------------------------------------------------------|----------------------------------------------------------------------------------------------------|-----------------|---------------------|-----------|-------|--------|---------|--|
| Subje                                                                          | ect Name                                                                                                    |                 | Issuan              | ce Requir | ement | s      |         |  |
| Superseded                                                                     | Templates                                                                                                    | Extension       | Extensions Security |           |       | Server |         |  |
| General Corr                                                                   | npatibility Re                                                                                                    | equest Handling | Crypt               | ography   | Key I | Attes  | station |  |
| Provider Cate                                                                  | Provider Category: Key Storage                                                                                                    |                 |                     |           |       |        | ~       |  |
| Algorithm nam                                                                  | ne:                                                                                                    | RSA             |                     |           |       |        | ¥       |  |
| Minimum key                                                                    | size:                                                                                                    | 2048            |                     | 1         |       |        |         |  |
| Requests     Requests     Providers:     Microsoft     Microsoft     Microsoft | Choose which cryptographic providers can be used for requests   Requests can use any provider available on the subject's computer  Requests must use one of the following providers:  Providers:  Microsoft Software Key Storage Provider  Microsoft Platform Crypto Provider  Microsoft Smart Card Key Storage Provider |                 |                     |           |       |        |         |  |
| Request has                                                                    | h:                                                                                                    | SHA256          |                     |           |       |        | ~       |  |
| Use alter                                                                      | nate signature                                                                                                    | format          |                     |           | 1     |        |         |  |

WinEP\_WorkstationCert Properties ? X

#### 5. Extensions:

- Application Policies: *Client Authentication*
- Key Usage:
  - o Digital signature
  - Critical extension

| General                                                                                                    | Compatibility                                                                                                    | Reques                                                                            | st Handling                                                                      | Cryptogra                                               | phy K                                    | Key Attestation                    |
|----------------------------------------------------------------------------------------------------|----------------------------------------------------------------------------------------------------|-----------------------------------------------------------------------------------|----------------------------------------------------------------------------------|---------------------------------------------------------|------------------------------------------|------------------------------------|
|                                                                                                    | Subject Name                                                                                                    |                                                                                   |                                                                                  | ssuance R                                               | equirem                                  | ients                              |
| Supers                                                                                                    | eded Template                                                                                                    | s                                                                                 | Extensions                                                                       | Sec                                                     | urity                                    | Server                             |
| To mod                                                                                                    | fy an extension                                                                                                    | , select it                                                                       | , and then cl                                                                    | ick Edit.                                               |                                          |                                    |
| Extensio                                                                                                    | ons included in t                                                                                                    | this temp                                                                         | ate:                                                                             |                                                         |                                          |                                    |
| App                                                                                                    | lication Policies                                                                                                    | 3                                                                                 |                                                                                  |                                                         |                                          |                                    |
| 🔄 Bas                                                                                                    | ic Constraints                                                                                                    |                                                                                   |                                                                                  |                                                         |                                          |                                    |
| Cert                                                                                                    | tificate Template                                                                                                    | e Informa                                                                         | tion                                                                             |                                                         |                                          |                                    |
|                                                                                                    | ance Policies                                                                                                    |                                                                                   |                                                                                  |                                                         |                                          |                                    |
| M. Ney                                                                                                    | Usage                                                                                                    |                                                                                   |                                                                                  |                                                         |                                          |                                    |
|                                                                                                    |                                                                                                    |                                                                                   |                                                                                  |                                                         |                                          |                                    |
|                                                                                                    |                                                                                                    |                                                                                   |                                                                                  |                                                         |                                          |                                    |
|                                                                                                    |                                                                                                    |                                                                                   |                                                                                  |                                                         |                                          | Edit                               |
| Descript                                                                                                    | tion of Applicati                                                                                                    | on Policie                                                                        | es:                                                                              |                                                         |                                          |                                    |
| Client A                                                                                                    | uthentication                                                                                                    |                                                                                   |                                                                                  |                                                         |                                          | ^                                  |
|                                                                                                    |                                                                                                    |                                                                                   |                                                                                  |                                                         |                                          |                                    |
|                                                                                                    |                                                                                                    |                                                                                   |                                                                                  |                                                         |                                          |                                    |
|                                                                                                    |                                                                                                    |                                                                                   |                                                                                  |                                                         |                                          | ~                                  |
|                                                                                                    |                                                                                                    |                                                                                   |                                                                                  |                                                         |                                          |                                    |
|                                                                                                    |                                                                                                    |                                                                                   |                                                                                  |                                                         |                                          |                                    |
|                                                                                                    |                                                                                                    |                                                                                   |                                                                                  |                                                         |                                          |                                    |
|                                                                                                    |                                                                                                    |                                                                                   |                                                                                  |                                                         |                                          |                                    |
|                                                                                                    |                                                                                                    |                                                                                   |                                                                                  |                                                         |                                          |                                    |
|                                                                                                    | OK                                                                                                    |                                                                                   | Cancel                                                                           | Appl                                                    | y                                        | Help                               |
|                                                                                                    | WinFP                                                                                                    | Mork                                                                              |                                                                                  |                                                         |                                          | 2 X                                |
|                                                                                                    |                                                                                                    | VVOIK                                                                             | stationCe                                                                        | ert Prop                                                | erties                                   |                                    |
|                                                                                                    |                                                                                                    | _vvork                                                                            | stationCe                                                                        | ert Prop                                                | erties                                   |                                    |
| General                                                                                                    | Compatibility                                                                                                    | Reque                                                                             | stationCe                                                                        | Cryptogra                                               | erties                                   | Key Attestation                    |
| General                                                                                                    | Compatibility<br>Subject Name                                                                                                    | Reque                                                                             | stationCo<br>st Handling<br>Extensions                                           | Cryptogra                                               | erties<br>aphy  <br>Requirer             | Key Attestation<br>ments           |
| General<br>Super                                                                                                    | Compatibility<br>Subject Name<br>seded Template                                                                                                    | Reque                                                                             | stationCe                                                                        | Cryptogra<br>Issuance I<br>Se                           | erties<br>aphy<br>Requirer<br>curity     | Key Attestation<br>ments<br>Server |
| General<br>Super<br>To mod                                                                                                 | Compatibility<br>Subject Name<br>seded Templati                                                                                                    | Reque                                                                             | est Handling<br>Extensions<br>it, and then o                                     | Cryptogra<br>Issuance F<br>Se<br>dick Edit.             | erties<br>aphy   <br>Requirer<br>curity  | Key Attestation<br>ments<br>Server |
| General<br>Super<br>To mod                                                                                                 | Compatibility<br>Subject Name<br>seded Templat<br>dify an extension                                                                                                    | Reque                                                                             | est Handling<br>Extensions<br>it, and then o                                     | Cryptogra<br>Issuance I<br>Se<br>dick Edit.             | erties<br>aphy    <br>Requirer<br>curity | Key Attestation<br>ments<br>Server |
| General<br>Super<br>To mod<br>Extensi                                                                                      | Compatibility<br>Subject Name<br>seded Templati<br>dify an extension<br>ions included in<br>plication Policie                                                                                                    | Reque                                                                             | Ist Handling<br>Extensions<br>Date:                                              | Cryptogra<br>Issuance I<br>Se<br>slick Edit.            | aphy  <br>Requirer<br>curity             | Key Attestation<br>ments<br>Server |
| General<br>Super<br>To moo<br>Extensi<br>Ba                                                                                | Compatibility<br>Subject Name<br>seded Templat<br>dify an extension<br>ions included in<br>plication Policie<br>sic Constraints                                                                                                    | Reque<br>es<br>n, select i<br>this temp                                           | stationCo<br>st Handling<br>Extensions<br>it, and then o<br>plate:               | Cryptogra<br>Issuance I<br>Se<br>dick Edit.             | aphy Aphy Requirer                       | Key Attestation<br>ments<br>Server |
| General<br>Super<br>To mod<br>Extensi<br>Ba<br>Extensi<br>Ce                                                               | Compatibility<br>Subject Name<br>seded Templatu<br>dify an extension<br>ions included in<br>plication Policie<br>sic Constraints<br>rtificate Templa                                                                                                | Reque<br>es<br>h, select i<br>this temp<br>es<br>te Information                   | station<br>st Handling<br>Extensions<br>it, and then o<br>plate:                 | ert Prop                                                | aphy Requirer                            | Key Attestation<br>ments<br>Server |
| General<br>Super<br>To mod<br>Extensi<br>Ba<br>Ce<br>Estensi<br>Ba                                                         | Compatibility<br>Subject Name<br>seded Templatu<br>dify an extension<br>ons included in<br>plication Policie<br>sic Constraints<br>rtificate Templa<br>uance Policies                                                                               | Reque<br>es<br>h, select i<br>this temp<br>is<br>te Informa                       | Extensions<br>Extensions<br>it, and then o<br>plate:                             | Cryptogra<br>Issuance I<br>Se<br>dick Edit.             | aphy Aphy Requirer<br>curity             | Key Attestation<br>ments<br>Server |
| General<br>Super<br>To moo<br>Extensi<br>Ba<br>Ba<br>Ce<br>Isss<br>Ke                                                      | Compatibility<br>Subject Name<br>seded Templatu<br>dify an extension<br>ions included in<br>plication Policie<br>sic Constraints<br>rtificate Templa<br>uance Policies<br>y Usage                                                                   | Reque<br>es h, select i<br>this temp<br>ss<br>te Inform                           | Ist Handling<br>Extensions<br>it, and then o<br>plate:                           | Cryptogra<br>Issuance I<br>Se<br>dick Edit.             | erties<br>aphy Requirer<br>curity        | Key Attestation<br>ments<br>Server |
| General<br>Super<br>To mod<br>Extensi<br>Ba<br>Ba<br>Censi<br>Ss<br>Ke                                                     | Compatibility<br>Subject Name<br>seded Templat<br>dify an extension<br>ions included in<br>plication Policie<br>sic Constraints<br>rtificate Templa<br>uance Policies<br>y Usage                                                                    | Reque<br>es n, select i<br>this temp<br>is<br>te Inform                           | Ist Handling<br>text Handling<br>Extensions<br>it, and then o<br>plate:<br>ation | Cryptogr<br>Issuance I<br>Se<br>dick Edit.              | aphy Requirer                            | Key Attestation<br>ments<br>Server |
| General<br>Super<br>To moo<br>Extensi<br>Apa<br>Cc<br>Ss<br>Ss<br>Ke                                                       | Compatibility<br>Subject Name<br>seded Templat<br>dify an extension<br>ions included in<br>plication Policie<br>sic Constraints<br>trificate Templa<br>uance Policies<br>y Usage                                                                    | Reque<br>es n, select i<br>this temp<br>is<br>te Inform                           | Ist Handling<br>Ist Handling<br>Extensions<br>it, and then of<br>plate:<br>ation | Cryptogr<br>Issuance I<br>Se<br>dick Edit.              | aphy Requirer                            | Key Attestation<br>ments<br>Server |
| General<br>Super<br>To moo<br>Extensi<br>Ap<br>Ba<br>Ce<br>Ess<br>ks                                                       | Compatibility<br>Subject Name<br>seded Templatu<br>dify an extension<br>ions included in<br>plication Policie<br>sic Constraints<br>trificate Templa<br>uance Policies<br>y Usage                                                                   | Reque<br>es<br>h, select i<br>this temp<br>s<br>te Inform                         | Ist Handling<br>Ist Handling<br>Extensions<br>It, and then o<br>plate:<br>ation  | Cryptogri<br>Issuance f<br>Se<br>dick Edit.             | erties<br>aphy<br>Requirer<br>curity     | Key Attestation<br>ments<br>Server |
| General<br>Super<br>To mod<br>Extensi<br>Ba<br>Ba<br>Ce<br>Iss<br>S                                                        | Compatibility<br>Subject Name<br>seded Templat<br>dify an extension<br>ions included in<br>plication Policies<br>is Constraints<br>rtificate Templa<br>uance Policies<br>y Usage                                                                    | Reque<br>es n, select i<br>this temp<br>is<br>te Inform                           | ist Handling<br>Extensions<br>it, and then o<br>plate:<br>ation                  | Cryptogra<br>Issuance f<br>Se<br>dick Edit.             | aphy aphy aphy aphy aphy aphy aphy aphy  | Key Attestation<br>ments<br>Server |
| General<br>Super<br>To mod<br>Extensi<br>Ba<br>Ba<br>Ce<br>Signat                                                          | Compatibility<br>Subject Name<br>seded Templat<br>dify an extension<br>ions included in<br>plication Policies<br>is Constraints<br>rtificate Templa<br>uance Policies<br>y Usage                                                                    | Reque<br>es                                                                       | ist Handling<br>Extensions<br>it, and then o<br>plate:<br>ation                  | cryptogra<br>Issuance f<br>Se<br>dick Edit.             | erties<br>aphy   <br>Requirer<br>curity  | Key Attestation<br>ments<br>Server |
| General<br>Super<br>To moo<br>Extensi<br>Ba<br>Ba<br>Ce<br>Signat<br>Descrip<br>Signat<br>Digital                          | Compatibility<br>Subject Name<br>seded Templat<br>dify an extension<br>ions included in<br>plication Policie<br>sic Constraints<br>rtificate Templa<br>uance Policies<br>y Usage                                                                    | Reque                                                                             | stationConstruction                                                              | ert Prop<br>Cryptogra<br>Issuance I<br>Se<br>dick Edit. | aphy  <br>Requirer<br>curity             | Key Attestation<br>ments<br>Server |
| General<br>Super<br>To moo<br>Extensi<br>Ba<br>Ce<br>Signat<br>Digital<br>Crtical                                          | Compatibility<br>Subject Name<br>seded Templat<br>dify an extension<br>ons included in<br>plication Policie<br>sic Constraints<br>rtificate Templa<br>uance Policies<br>y Usage<br>btion of Key Usa<br>ure requirement<br>signature<br>extension.   | Reque<br>es<br>h, select i<br>this temp<br>is<br>te Information<br>age:<br><br>s: | stationConstruction                                                              | ert Prop                                                | aphy   <br>Requirer<br>curity            | Key Attestation<br>ments<br>Server |
| General<br>Super<br>To mod<br>Extensi<br>Ba<br>Ba<br>Ce<br>Signat<br>Digital<br>Critical                                   | Compatibility<br>Subject Name<br>seded Templat<br>dify an extension<br>ons included in<br>plication Policies<br>sic Constraints<br>rtificate Templa<br>uance Policies<br>y Usage<br>stion of Key Usa<br>ure requirement<br>signature<br>extension.  | Reque<br>es<br>h, select i<br>this temp<br>is<br>te Informa<br>age:<br>           | stationConstruction                                                              | ert Prop                                                | aphy   <br>Requirer<br>curity            | Key Attestation<br>ments<br>Server |
| General<br>Super<br>To mod<br>Extensi<br>Ba<br>Ce<br>Signat<br>Descrip<br>Signat<br>Digital<br>Critical                    | Compatibility<br>Subject Name<br>seded Templat<br>dify an extension<br>ions included in<br>plication Policies<br>sic Constraints<br>rtificate Templa<br>uance Policies<br>y Usage                                                                   | Reque<br>es                                                                       | stationCo                                                                        | ert Prop                                                | aphy   <br>Requirer<br>curity            | Key Attestation<br>ments<br>Server |
| General<br>Super<br>To mod<br>Extensi<br>Ap<br>Ba<br>Cc<br>Iss<br>Ke<br>Descrip<br>Signat<br>Digital<br>Critical           | Compatibility<br>Subject Name<br>seded Templat<br>dify an extension<br>ions included in<br>plication Policie<br>sic Constraints<br>trificate Templa<br>uance Policies<br><b>y Usage</b><br>stion of Key Usa<br>ure requirement<br>lextension.       | Reque<br>es<br>h, select i<br>this temp<br>is<br>te Informa                       | stationCo                                                                        | Cryptogr<br>Issuance I<br>Se<br>dick Edit.              | aphy  <br>Requirer<br>curity             | Key Attestation<br>ments<br>Server |
| General<br>Super<br>To mod<br>Extensi<br>Ap<br>Ba<br>Cc<br>Ess<br>Ke<br>Descrip<br>Signat<br>Digital<br>Critical           | Compatibility<br>Subject Name<br>seded Templat<br>dify an extension<br>ions included in<br>plication Policie<br>sic Constraints<br>tificate Templa<br>uance Policies<br>y Usage                                                                     | Reque<br>es<br>h, select i<br>this temp<br>is<br>te Informa                       | It Handling<br>Extensions<br>it, and then o<br>plate:<br>ation                   | Cryptogr<br>Issuance I<br>Se<br>dick Edit.              | aphy  <br>Requirer<br>curity             | Key Attestation<br>ments<br>Server |
| General<br>Super<br>To mod<br>Extensi<br>Ba<br>Ba<br>Ce<br>Ess<br>Ess<br>Ke<br>Descrip<br>Signat<br>Dignat<br>Critical     | Compatibility<br>Subject Name<br>seded Templat<br>dify an extension<br>ions included in<br>plication Policie<br>sic Constraints<br>trificate Templa<br>uance Policies<br>y Usage                                                                    | Reque<br>es                                                                       | It Handling<br>Extensions<br>it, and then o<br>plate:<br>ation                   | Cryptogr<br>Issuance I<br>Se<br>dick Edit.              | aphy [1]<br>Requirer<br>curity           | Key Attestation<br>ments<br>Server |
| General<br>Super<br>To mod<br>Extensi<br>Ap<br>Ba<br>Ba<br>Ce<br>Iss<br>Signat<br>Descrip<br>Signat<br>Digital<br>Critical | Compatibility<br>Subject Name<br>seded Templat<br>dify an extension<br>ons included in<br>plication Policie<br>sic Constraints<br>trificate Templa<br>uance Policies<br>y Usage                                                                     | Reque<br>es                                                                       | It Handling<br>Extensions<br>it, and then on<br>plate:<br>ation                  | Cryptogr<br>Issuance I<br>Se<br>dick Edit.              | aphy   1<br>Requirer<br>curity           | Key Attestation<br>ments<br>Server |
| General<br>Super<br>To mod<br>Extensi<br>Ap<br>Ba<br>Ba<br>Ce<br>Iss<br>Signat<br>Descrip<br>Signat<br>Digital<br>Critical | Compatibility<br>Subject Name<br>seded Templat<br>dify an extension<br>ions included in<br>plication Policies<br>sic Constraints<br>trificate Templa<br>uance Policies<br>y Usage<br>ation of Key Usa<br>ure requirement<br>signature<br>extension. | Reque                                                                             | stationConstruction                                                              | Cryptogr<br>Issuance I<br>Se<br>dick Edit.              | aphy   1<br>Requirer<br>curity           | Key Attestation<br>ments<br>Server |

-

6. Security:

Alle Computerobjekte, die Zertifikate beantragen können sollen, hinzufügen und die Rechte *Read*, *Enroll* und *Autoenroll* vergeben

| Select | t Users, Computers, Service Accounts, or Groups                                             | x |
|--------|---------------------------------------------------------------------------------------------|---|
| Selec  | t this object type:<br>s, Groups, or Built-in security principals Object Types              |   |
| From t | this location:                                                                              | _ |
| PKI-   | VP-Server.bayem.de                                                                          |   |
| Enter  | the object names to select (examples):                                                      | - |
| pki-V  | VinEP-machines Check Names                                                                  |   |
| Ad     | dvanced OK Cancel                                                                           |   |
|        | Add     Remove       Permissions for ZPC-SV-VM11609\$     Allow     Deny       Full Control |   |
|        | OK Cancel Apply Help                                                                        |   |

- 7. Subject Name:
  - Fully distinguished name auswählen und Haken bei DNS name setzen

|          | seded Template     | s                | Extensions      | Security           | Server          |
|----------|--------------------|------------------|-----------------|--------------------|-----------------|
| ieneral  | Compatibility      | Request          | Handling        | Cryptography       | Key Attestation |
|          | Subject Name       |                  |                 | Issuance Requir    | ements          |
|          | ply in the reque   | st               |                 |                    |                 |
|          | Use subject info   | mation fro       | om existing     | certificates for a | utoenrollment   |
|          | renewal request    | :s (")           |                 |                    |                 |
| Build    | from this Activ    | e Director       | informatio      | n                  |                 |
| Selec    | t this option to   | enforce co       | insistency a    | among subject n    | ames and to     |
| simpli   | ify certificate ad | ministratio      | n.              |                    |                 |
| Subje    | ect name format    | t:               |                 |                    |                 |
| Fully    | distinguished r    | name             |                 |                    | ~               |
|          | nclude e-mail na   | me in subj       | ect name        |                    |                 |
| Inclu    | de this informati  | on in alter      | nate subier     | t name:            |                 |
|          | -mail name         |                  |                 |                    |                 |
|          | INS name           |                  |                 |                    |                 |
|          | lser principal na  | me (UPN)         |                 |                    |                 |
|          | ervice principal   | name (SP         | N               |                    |                 |
|          | or noo principal   | name (or         |                 |                    |                 |
|          |                    |                  |                 |                    |                 |
| LS       |                    |                  |                 |                    |                 |
|          |                    |                  |                 |                    |                 |
| S        |                    |                  |                 |                    |                 |
| S        |                    |                  |                 |                    |                 |
|          |                    |                  |                 |                    |                 |
| * Contro | ol is disabled du  | e to <u>comp</u> | atibility setti | ngs.               |                 |

#### 10.5 Maschinen-Zertifikat - WinEP\_WorkstationCert\_TPM

Sofern Ihre Maschinen einen TPM-Chip besitzen und bei Ihnen mind. Windows 8.1 und Windows Server 2012 R2 im Einsatz ist, können Sie diesen auch als Zertifikatsspeicher für Ihre Maschinenzertifikate nutzen.

Bei Nutzer-Zertifikate empfehlen wir die Nutzung des TPM nicht, da hier kein Backup des privaten Schlüssels des Verschlüsselungs-Zertifikats möglich ist.

Legen Sie ein "WinEP\_WorkstationCert\_TPM" Template an, indem Sie das vorhandene "WinEP WorkstationCert"-Template duplizieren.

Folgende zusätzliche Einstellungen sind notwendig:

- 1. Compatibility:
  - Certification Authority: Windows Server 2012 R2
  - Certificate recipient: Windows 8.1 /Windows Server 2012R2

|                                                                                                    | t Name                                                                                |                              |               | Issuan   | ce Requir | eme  | nts     |        |
|----------------------------------------------------------------------------------------------------|---------------------------------------------------------------------------------------|------------------------------|---------------|----------|-----------|------|---------|--------|
| Superseded                                                                                                    | Templates                                                                             | 3                            | Extensions    |          | Security  |      | Se      | rver   |
| General Comp                                                                                                    | atibility                                                                             | Reques                       | st Handling   | Crypt    | ography   | Ke   | y Atte  | statio |
| Versions set in<br>Show result<br>Compatibility<br>Certification<br>Windows S<br>Certificate m<br>Windows S<br>These settings | compatib<br>ting chan<br>Settings<br>Authority<br>Server 20<br>ecipient<br>3.1 / Wind | ges<br>/<br>12 R2<br>dows Se | earlier opera | v<br>: v | stems fro | m us | ing thi | s      |

?

х

- 2. Cryptography:
  - Algorithm name: RSA
  - Minimum key size: 2048
  - Requests must use one of the following providers
    - Microsoft
       Platform Crypto
       Provider
    - Request hash: SHA256

|                          | Subject Name                                             |                                         |                                               | lssui                  | ance Require                             | emen        | its         |   |
|--------------------------|----------------------------------------------------------|-----------------------------------------|-----------------------------------------------|------------------------|------------------------------------------|-------------|-------------|---|
| Supers                   | eded Template                                            | s                                       | Extensions                                    |                        | Security                                 |             | Server      | ľ |
| General                  | Compatibility                                            | Request                                 | Handling                                      | Cŋ                     | /ptography                               | Key         | Attestation |   |
| Provide                  | r Category:                                              | Key                                     | Storage Pr                                    | ovid                   | er                                       |             | ~           | r |
| Algorithr                | m name:                                                  | RS/                                     | 4                                             |                        |                                          |             | ~           | r |
| Minimun                  | n key size:                                              | 204                                     | 8                                             |                        |                                          |             |             |   |
| Choose<br>O Req<br>I Req | which cryptogr<br>uests can use a<br>uests must use      | aphic provid<br>ny provid<br>one of the | viders can b<br>er available<br>e following p | oe u:<br>on f<br>provi | sed for reque<br>the subject's<br>iders: | ests<br>com | puter       | E |
|                          | osoft Platform C<br>osoft Software H<br>osoft Smart Care | rypto Prov<br>Key Storay<br>I Key Sto   | rider<br>ge Provider<br>rage Provid           | er                     |                                          |             |             | r |
| Reques                   | t hash:                                                  | SH/                                     | A256                                          |                        |                                          |             | ~           |   |
| Use                      | altemate signat                                          | ure forma                               | t                                             |                        |                                          |             |             | L |
|                          | _                                                        |                                         |                                               |                        |                                          |             |             |   |
|                          | ОК                                                       |                                         | Cancel                                        |                        | Apply                                    |             | Help        |   |

WinEP\_WorkstationCert\_TPM Properties

# 11 Beantragung der Zertifikate

#### 11.1 Nutzer Zertifikate (persönliche Zertifikate)

Damit ein Nutzer persönliche Zertifikate von der Bay. Verwaltungs-PKI erhalten kann, muss er mit der, dem AD-Eintrag entsprechenden, E-Mail-Adresse in Prime registriert sein und das Initalpasswort geändert haben.

Sind bereits aktive Zertifikate in Prime vorhanden (Softtoken oder Smartcard) erhält der Nutzer keine neuen. Die alten Zertifikate müssten zuerst gesperrt werden.

Bei der Beantragung von Nutzer-Zertifikaten ist die Vergabe einer PIN notwendig. Am besten vergeben Sie für alle 3 Zertifikatstypen (Verschlüsselung, Signatur und SSL) dieselbe PIN. Diese wird anschließend bei der Nutzung der Zertifikate/Schlüssel benötigt. Die ausgestellten Zertifikate sind in Prime dem entsprechenden Nutzer zugeordent und können dort auch gesperrt werden.

#### 11.1.1 Automatische Beantragung

Ist das Autoenrollment von Zertifikaten per GPO aktiviert, sieht die automatische Beantragung von Zertifikaten ab Windows 8.1 wie folgt aus:

1. Bei Anmeldung am Client erscheint eine Meldung

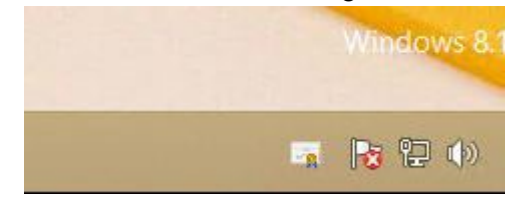

2. Auf das "Zertifikat" klicken → Pop-Up für die Zertifikatsregistrierung öffent sich → Weiter

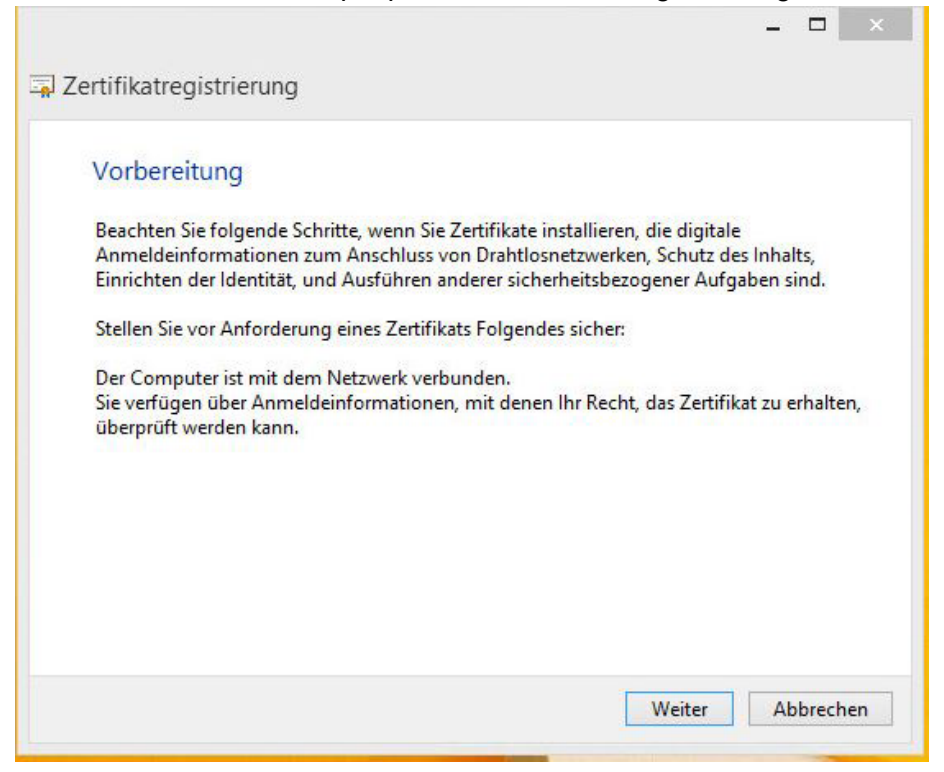

\_ □

3. Verfügbare Template werden angezeigt (sind bereits ausgewählt) → *Registrieren* 

| ertifikate anfordern                                     |                                             |
|----------------------------------------------------------|---------------------------------------------|
| olgende Zertifikate sind verfügbar. Kl<br>Registrieren". | icken Sie zum Starten der Registrierung auf |
| Active Directory-Registrierungsrid                       | htlinie                                     |
| WinEP_UserCertEnc2003                                    | i STATUS: Registrierung erforderlich        |
| WinEP_UserCertSignature                                  | i) STATUS: Registrierung erforderlich       |
| WinEP_UserCertSSL                                        | STATUS: Registrierung erforderlich          |
|                                                          |                                             |
|                                                          |                                             |

4. Registrierung für Verschlüsselungs Zertifikat → *Sicherheitsstufe* 

|     | Eine Anwendung erstellt ein geschütztes Objekt.                                                 |
|-----|-------------------------------------------------------------------------------------------------|
| Act | Privater Schlüssel des CryptoAPI<br>lich<br>Sie haben die mittlere<br>Sicherheitsstufe gewählt. |
|     | OK Abbrechen Details                                                                            |

\_

5. Aufgrund der Policy der Bay. Verwaltungs-PKI ist hier die Sicherheitsstufe "Hoch" zu wählen → *Weiter* 

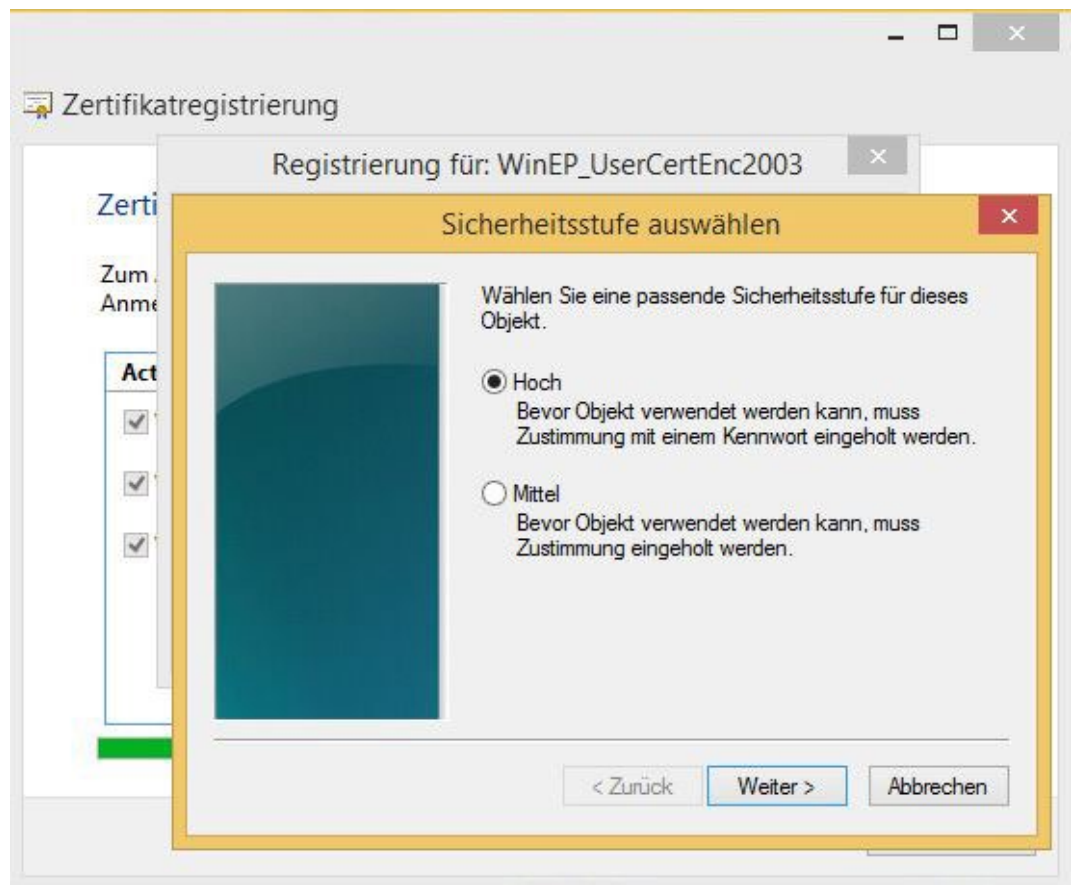

6. Vergabe einer PIN für den Verschlüsselungsschlüssel → Fertig stellen

| Re           | gistrierung für: WinEP_UserCertEnc2003             |               |
|--------------|----------------------------------------------------|---------------|
| Zerti        | Kennwort erstellen                                 |               |
| Zum.<br>Anme | Erstellen Sie ein Kennwort, um dieses<br>schützen. | Objekt zu     |
| Act          |                                                    |               |
|              |                                                    |               |
|              | Neues Kennwort für dieses Objekt en                | stellen       |
| <b>.</b>     | Kennwort für: Privater Schlü                       | issel des Cry |
|              | Kennwort:                                          | 8             |
|              | Bestätigen:                                        |               |
|              |                                                    |               |
|              | < Zurück Fertig stelle                             | n Abbreche    |

### 7. Mit OK bestätigen

| Privater Schlussel des CryptoAPI                                 |      |
|------------------------------------------------------------------|------|
|                                                                  | lich |
| Sie haben die hohe Sicherheitsstufe<br>Sicherheitsstufe gewählt. | lich |
| OK Abbrechen Details                                             |      |

8. Für die Übermittlung des privaten Schlüssels an Prime wird die PIN benötigt  $\rightarrow OK$ 

- Zertifikatregistrierung Windows-Sicherheit Von dieser App muss ein Kryptografieschlüssel erstellt werden. Beim Öffnen dieses Schlüssels wird von der Anwendung Ihre Berechtigung angefordert. Dadurch wird eine nicht autorisierte Verwendung der Anwendung und der Daten verhindert. Kennwort mit diesem Schlüssel • anfordern ..... ..... OK Abbrechen Abbrechen
- 9. Registrierung für Signatur Zertifikat  $\rightarrow$  PIN vergeben  $\rightarrow OK$

10. Registrierung für SSL Zertifikat  $\rightarrow$  PIN vergeben  $\rightarrow$  OK

|                                                     | Windows-Sicherheit                                                                                                    | ×   |
|-----------------------------------------------------|----------------------------------------------------------------------------------------------------|-----|
| Von diese<br>werden.<br>Beim Öffnen<br>Berechtigung | er App muss ein Kryptografieschlüssel erste<br>dieses Schlüssels wird von der Anwendung Ihre<br>gangefordert. Dadurch wird eine nicht autorisierte | llt |
| Verwendung                                          | der Anwendung und der Daten verhindert.                                                                                                    |     |
| <b>f</b>                                            | <ul> <li>Kennwort mit diesem Schlüssel<br/>anfordern</li> </ul>                                                                                    |     |
|                                                     | •••••                                                                                                    |     |
|                                                     |                                                                                                    |     |
|                                                     | OK Abbreck                                                                                                    | hen |
|                                                     |                                                                                                    |     |
|                                                     |                                                                                                    | -   |

| Active Directory-Registrierungsrid | tlinie                |
|------------------------------------|-----------------------|
| WinEP_UserCertEnc2003              | 🗸 STATUS: Erfolgreich |
| WinEP_UserCertSignature            | 🖌 STATUS: Erfolgreich |
| WinEP_UserCertSSL                  | 🗸 STATUS: Erfolgreich |
|                                    |                       |

Die Beantragung unter Windows 7 unterscheidet sich nur in Schritt 9 und 10. Hier sieht das Pop Up etwas anders aus:

| Zustimmungsaufforderung zur Erstellung eines                                                 | Schlüssels                                                                                                    |  |  |
|----------------------------------------------------------------------------------------------|----------------------------------------------------------------------------------------------------|--|--|
| Um den Vorgang fortzusetzen, mus                                                             | ss die Anwendung einen Schlüssel erstellen.                                                                     |  |  |
| Dies trägt dazu bei, die nicht autorisierte Verw<br>Anwendung wird Ihre Zustimmung angeforde | rendung der Anwendung und der Daten zu verhindern. Von der<br>ert, sobald dieser Schlüssel verwendet wird.      |  |  |
| Schlüsselname:                                                                               | Von der Anwendung wurde ein Name für den Schlüssel<br>bereitgestellt.                                           |  |  |
| Für verstärkte Sicherheit können Sie anfo<br>verwendet wird.                                 | ordern, dass dieser Schlüssel nur mit einem Kennwort                                                            |  |  |
| Kennwort für den Schlüsselschutz:                                                            |                                                                                                    |  |  |
| Kennwort bestätigen:                                                                         | An international statements and the statements and the statements and the statements and the statements and the |  |  |
|                                                                                              | Dieses Kennwort anfordern, wenn dieser Schlüssel<br>verwendet wird                                              |  |  |
| Schlüsselbeschreibung anzeigen                                                               | Schlüssel erstellen Abbrechen                                                                                   |  |  |

#### 11.1.2 Manuelle Beantragung

Die Zertifikate können auch manuell mittels mmc.exe beantragt werden:

- 1. File  $\rightarrow$  Add/Remove Snap-in
- 2. Links auf *Certificates* klicken  $\rightarrow$  *Add*
- 3. My user account  $\rightarrow$  Finish
- 4.  $OK \rightarrow Pop Up wird geschlossen$
- 5. Links in der Konsolen Struktur *Certificates Current User* ausklappen
- 6. Rechtsklick auf Personal  $\rightarrow$  All Tasks  $\rightarrow$  Request New Certificate...
- Pop-Up f
  ür die Zertifikatsregistrierung öffent sich. Ähnlich zu Registrierung unter 10.1.1,mit dem Unterschied, dass die gew
  ünschten Templates ausgew
  ählt werden k
  önnen. Zertifikate entsprechend beantragen.

Alle ausgestellten Zertifikate sind unter Certificates – Current User  $\rightarrow$  Personal  $\rightarrow$  Certificates zu finden.

#### 11.1.3 Erneuerung der Zertifikate

Wenn die Zertifikatslaufzeit den Zeitraum von 6 Wochen unterschreitet wird bei aktivierten Autonenrollment automatisch ein neues Zertifikat beantragt. Beantragung läuft wie unter Punkt 11.1.1 ab. Manuell kann ein neuer Request auch in dieser 6 Wochen-Frist eingereicht werden.

## 11.2 Maschinen Zertifikate (Client Zertifikate)

Damit Client Zertifikate automatisch beantragt werden können, muss die Maschine mit dem Fully Qualified Domain Name (FQDN) in Prime registriert sein.

Die ausgestellten Zertifikate sind in Prime dem Client zugeordent und können dort auch gesperrt werden.

#### 11.2.1 Automatische Beantragung

Ist das Autoenrollment von Client-Zertifikaten per GPO aktiviert, so erfolgt die Beantragung im Hintergrund. Es ist keine PIN Vergabe erforderlich.

#### 11.2.2 Manuelle Beantragung

Manuell kann die Zertifikatsbeantragung mittels mmc.exe gestartet werden:

- 1. File → Add/Remove Snap-in
- 2. Links auf *Certificates* klicken  $\rightarrow$  *Add*
- 3. Computer account  $\rightarrow$  Next  $\rightarrow$  Local computer...  $\rightarrow$  Finish
- 4.  $OK \rightarrow Pop Up$  wird geschlossen
- 5. Links in der Konsolen Struktur Certificates (Local Computer) ausklappen
- 6. Rechtsklick auf Personal → All Tasks → Request New Certificate...
- Pop-Up f
  ür die Zertifikatsregistrierung öffent sich. Ähnlich zu Registrierung unter 10.1.1,mit dem Unterschied, dass die gew
  ünschten Templates ausgew
  ählt werden k
  önnen. Zertifikate entsprechend beantragen.

Alle ausgestellten Zertifikate sind unter *Certificates (Local Computer)*  $\rightarrow$  *Personal*  $\rightarrow$  *Certificates* zu finden.

#### 11.2.3 Erneuerung der Zertifikate

Wenn die Zertifikatslaufzeit den Zeitraum von 6 Wochen unterschreitet wird bei aktivierten Autonenrollment automatisch ein neues Zertifikat beantragt. Beantragung läuft wie unter Punkt 11.2.1 ab. Manuell kann ein neuer Request auch in dieser 6 Wochen-Frist eingereicht werden.

## **12 Bekannte Fehler**

Der Dienst WinEP protokolliert im Windows Eventlog unter Application. Das Log-Level kann wie in Kapitel 7 beschrieben, geändert werden.

Man kann einen Filter im Eventlog über die Quelle "WinEP" erstellen:

| Filter Current Log      |                                     |  |  |
|-------------------------|-------------------------------------|--|--|
| Filter XML              |                                     |  |  |
| Logged:<br>Event level: | Any time   Critical Warning Verbose |  |  |
|                         | Error Information                   |  |  |
| By log                  | Event logs: Application             |  |  |
| O By source             | Event sources: WinEP                |  |  |

Eingehende Zertifikatsanträge werden als Warnung dokumentiert. Im Meldungstext werden Benutzer bzw. Client und die beantragte Zertifikatsvorlage protokolliert:

| A Warning           |                                        |                                       | WinEP                     |
|---------------------|----------------------------------------|---------------------------------------|---------------------------|
| <                   | ш                                      |                                       |                           |
| Event 100, WinEP    |                                        |                                       |                           |
| General Details     |                                        |                                       |                           |
| checkPermission: PK | (I-VP-CLIENT\ZPC-SV-VM11609\$ was GRAN | ED enrollment for <mark>templa</mark> | te WinEP_WorkstationCert. |

In den nachfolgenden Abschnitten werden einige häufig vorkommende Fehler und mögliche Ursachen genannt.

Sollte Ihr Fehler nicht dabei sein, starten Sie bitte einmal den WinEP-Dienst durch. Vielleicht handelt es sich um einen temporären Fehler, der nach dem Durchstarten verschwunden ist.

Besteht der Fehler danach weiter, hilft Ihnen gern unser PKI-Support-Team weiter (Kontaktdaten wie unter 1.1). Halten Sie dafür bitte <u>Eventlogs, Zeitstempel und Daten zum</u> Antragsteller (Name des Teilnehmers oder PCs) bereit.

#### 12.1 Fehlercode 0x80004005

| <pre>Error</pre>             |                                                 |
|------------------------------|-------------------------------------------------|
| <                            |                                                 |
| Event 100, WinEP             |                                                 |
| General Details              |                                                 |
| CCertRequestD::getErrorMessa | age - Error occurred <mark>0x80004005, .</mark> |

Dieser Fehlercode tritt häufig auf.

In den meisten Fällen ist die Fehlerursache in Prime zu finden. Bitte prüfen Sie zunächst in Prime:

- Ist der Benutzer bzw. Client in Prime registriert?
- Bei Benutzern: Hat sich der Teilnehmer mindestens einmal an Prime angemeldet und dabei sein Passwort geändert?
- Gibt es für diesen Benutzer bzw. Client bereits gültige (aktive) Zertifikate in Prime und sind diese noch länger als 6 Wochen gültig?

Handelt es sich um eine Zertifikatsverlängerung kommen auch die in Kapitel 12.2 dokumentierten Fehler in Betracht.

#### 12.2 Fehler bei Zertifikatsverlängerungen

Bei Zertifikatsverlängerungen sind weitere Fehler bekannt.

#### 12.2.1 Fehlercode 0x80004005 bei Zertifikatsverlängerung:

Handelt es sich um eine Zertifikatsverlängerung und sind die in Kapitel 12.1 benannten Fehler ausgeschlossen, sollten Sie nach einem der folgenden Fehlereinträge im WinEP Eventlog schauen:

| Error      |                                   |                          | WinEP             |
|------------|-----------------------------------|--------------------------|-------------------|
| Event 100, | WinEP                             |                          |                   |
| General    | Details                           |                          |                   |
| СНТТ       | usubmitRequest <mark>: Cou</mark> | ıld not find "fullrespon | se" in response!. |

#### Oder

| Error                        |                            |
|------------------------------|----------------------------|
| <                            | Ш                          |
| Event 100, WinEP             |                            |
| General Details              |                            |
| CHTTP::submitRequest - Error | in response. CF Error: -1. |

Diese Fehlermeldungen sind zeitlich vor der Meldung 0x80004005 eingeordnet. I.d.R. tritt nur eine der beiden Fehlermeldungen auf.

Der Fehler ist in der WinEP-Gegenstelle beim IT-DLZ (PGWY) begründet. Eine Lösung wurde beim Software-Hersteller angefordert.

#### Auswirkungen:

Unsere Tests haben zwei Varianten gezeigt:

In manchen Fällen muss der Benutzer die Fehlermeldung mit "Cancel" bzw. "Abbrechen" wegklicken. In anderen Fällen reagiert der Windows-Clients automatisch auf den zurückgemeldeten Fehler mit einem zweiten Zertifikatsantrag, der dann erfolgreich ist. Der zweite Zertifikatsantrag ist anders aufgebaut und kann daher von der CA interpretiert und erfolgreich verarbeitet werden.

#### 12.2.2 Fehler bei der Verlängerung eines Verschlüsselungszertifikates

Bei der Verlängerung (Erneuerung) von Verschlüsselungszertifikaten gibt es derzeit einen dauerhaften Fehler. Wir arbeiten noch an einer Lösung.

Verschlüsselungszertifikate werden im Unterschied zu allen anderen Zertifikaten während des Zertifizierungsprozesses an Komponenten des IT-DLZ übermittelt. Die Übermittlung erfolgt mit Bordmitteln des Windows Betriebssystems und verschlüsselt und zum Zweck der Archivierung und damit der Möglichkeit einer späteren Wiederherstellung (z.B. im Verlustfall).

Auf dem Client wird folgender Fehler angezeigt:

– 🗆 🗙

🔄 Certificate Enrollment

#### Failed to install one or more certificates

One or more of the certificate requests that you submitted could not be completed. Review the information that appears below each certificate for information on how to proceed.

| WinEP_UserCertEnc2008_CSP               | X STATUS: Failed                             |
|-----------------------------------------|----------------------------------------------|
| There is a key archival hash mismate    | ch between the request and the response.     |
| ZPS-SV-VM06153.PKI-VP-Server.bay        | ern.de\VP-Bayern-Softtoken-Issuing-CA-2019   |
| The certificate request could not       | be submitted to the certification authority. |
| Unspecified error 0x80004005 (-21       | 47467259 E_FAIL)                             |
| ZPS-SV-VM06153.PKI-VP-Server.bay        | /ern.de\VP-Bayern-Softtoken-Issuing-CA-2019  |
| The certificate request could not       | be submitted to the certification authority. |
| Unspecified error 0x80004005 (-21       | 47467259 E_FAIL)                             |
| The requested certificate has been      | n issued.                                    |
| A certificate issued by the certific    | ation authority cannot be installed. Contact |
| your administrator.                     |                                              |
| There is a key archival hash mism       | atch between the request and the response.   |
| 0x80095004 (-2146873340 XENROLL_        | E_RESPONSE_KA_HASH_MISMATCH)                 |
| A certificate issued by the certific    | ation authority cannot be installed. Contact |
| your administrator.                     |                                              |
| There is a key archival hash mism       | atch between the request and the response.   |
| 0x80095004 (-2146873340 XENROLL_        | E_RESPONSE_KA_HASH_MISMATCH)                 |
| A certificate issued by the certificate | ation authority cannot be installed. Contact |
| your administrator.                     |                                              |
| There is a key archival hash mism       | atch between the request and the response.   |
| 0x80095004 (-21468/3340 XENROLL_        | E_RESPONSE_KA_HASH_MISMATCH)                 |
|                                         |                                              |
| ✓ WinEP UserCertSignature KSP           | STATUS: Succeeded                            |
|                                         |                                              |
| WinEP_UserCertSSL_KSP                   | STATUS: Succeeded                            |
|                                         |                                              |
|                                         |                                              |
|                                         |                                              |

#### 12.2.3 Workaround

Da beide o.g. Fehler nach unserer Kenntnis bisher nur auftreten, wenn der Windows-Client eine automatische Zertifikatserneuerung (Renew) beantragt wird, empfehlen wir statt der Erneuerung (Renew) einen Neuantrag (Request) durchzuführen.

Dies ist am einfachsten über die MMC und das Snap-In "Zertifikate" bzw. certificates.msc umsetzbar.

| Issued To       | Issue                                | l By     |                          | Expiration Date | Intended F |
|-----------------|--------------------------------------|----------|--------------------------|-----------------|------------|
| 🕵 zpc-sv-vm1160 | 9 <mark>.pki-vp-client.b VP-B</mark> | avern-So | ofttoken-Issuing-CA      | 25.09.2022      | Client Aut |
|                 | Open                                 |          |                          |                 |            |
|                 | All Tasks                            | >        | Open                     |                 |            |
|                 | Cut                                  |          | Request Certificate with | h New Key       |            |
|                 | Сору                                 |          | Renew Certificate with   | New Key         |            |
|                 | Delete                               |          | Manage Private Keys      |                 |            |
|                 | Properties                           |          | Advanced Operations      |                 | >          |
|                 | Help                                 |          | Export                   |                 |            |
|                 | -                                    |          |                          |                 |            |

Bei **Renew** kommt es zum Fehler.

Ein **Request** ist erfolgreich.

Standardbenutzer ohne lokale Administratorenrechte haben allerdings keinen Zugriff auf die MMC.

In diesen Fällen gibt es zwei weitere Optionen, die allerdings beide ihre Nachteile haben:

- Sie sperren noch gültige Zertifikate in Prime. Der Client (PC) bemerkt dies und startet automatisch Neuanträge.
   Nachteil: Der Benutzer hat temporär keine gültigen Zertifikate. Wir können keine Aussage treffen, wie lange der Automatismus zur Neubeantragung dauert.
- 2. Sie entfernen vorhandene Zertifikate aus dem lokalen Zertifikatsspeicher des Benutzers (auf dessen PC). Der Client (PC) bemerkt dies und startet automatisch Neuanträge. Auch hier können wir keine genaue Aussage treffen, wie lange dies dauert.

Nachteil: Dem Benutzer fehlen alte Verschlüsselungszertifikate. Sollen z.B. alte E-Mail entschlüsselt werden, muss das Verschlüsselungszertifikat aus Prime wiederhergestellt und am PC installiert werden.